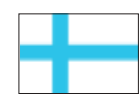

# **Greenline HT Plus** *C ja E*

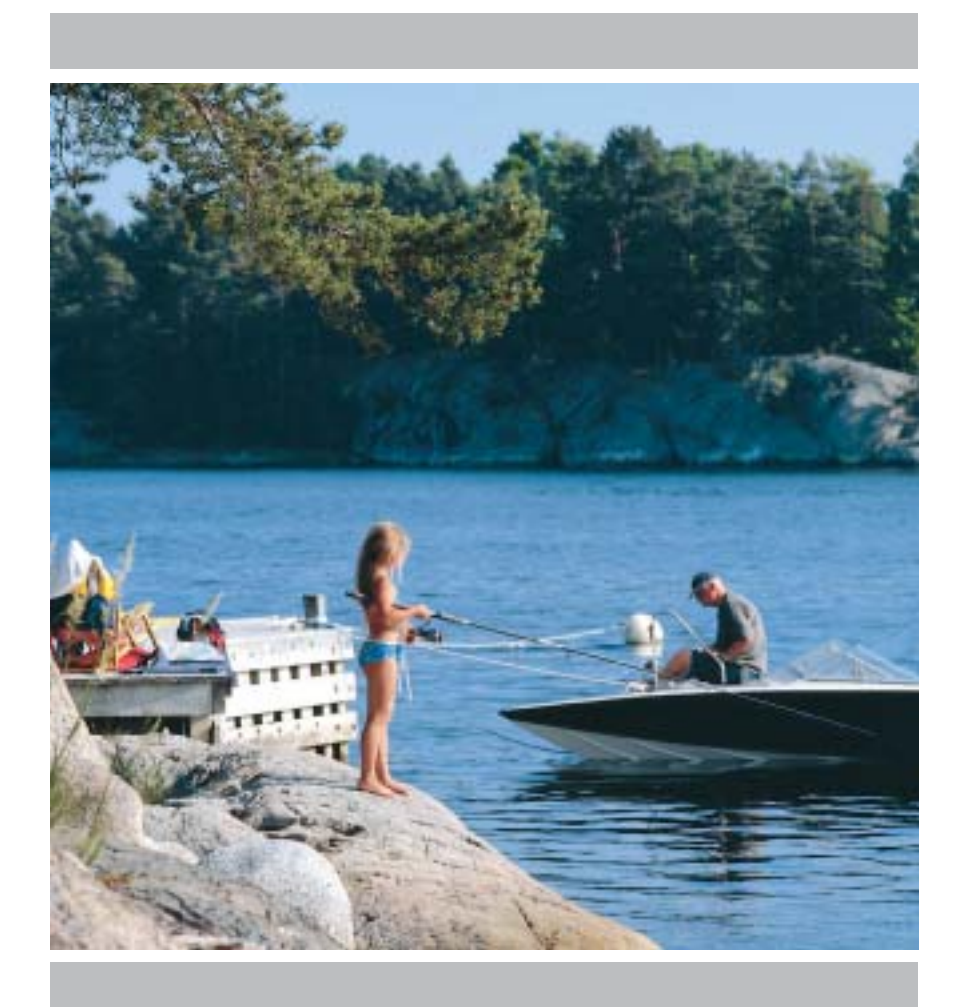

# Asennus-, käyttöönottoja hoito-ohje

Osanumero: 290410-2

Painos: 1.0

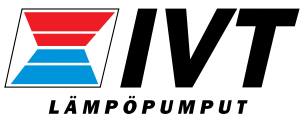

# Kiitos siitä, että olet valinnut IVT Industrier –yhtiön lämpöpumpun

Toivomme, että lämpöpumppumme täyttää odotuksesi ja tarjoaa energiansäästöä useiksi vuosiksi. Haluamme, että sinun ja perheesi talous paranee samalla kun säästät luontoa. Olemme ottaneet huomioon nykypäivän vaatimukset lämpöpumpuille ja uskomme, että Greenline HT Plus –lämpöpumppusi tarjoaa sinulle monia käytännöllisiä toimintoja tulevaisuudessakin. Lämpöpumppu on varustettu edistyksellisellä säätökeskuksella, joka valvoo ja ohjaa talon lämpötilaa ja parantaa kokonaistaloudellisuutta. Greenline HT Plus –lämpöpumpussa on esim. lomatoiminto, eli lämpöpumppu voidaan asettaa säästötilaan, kun olet poissa loman aikana.

IVT on pohjoismaiden johtava lämpöpumppujen valmistaja. Joka toinen lämpöpumppu on IVT:n valmistama. Olemme yli 30 vuoden ajan kehittäneet ratkaisuja, joilla vähennetään energiankulutusta ympäristön ehdoilla. Nykyisin tarjoamme markkinoiden laajimman valikoiman lämpöpumppuja, jotka säästävät tehokkaasti energiaa kaikentyyppisissä taloissa ja kiinteistöissä.

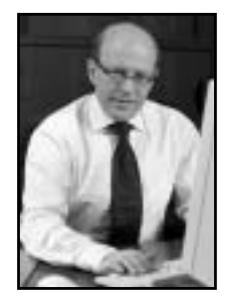

Show hure

Johnny Wärnelöv Toimitusjohtaja IVT Industrier AB

Käsikirja Lämpöpumppu Greenline HT Plus C ja E IVT Industrier AB, 2004-08-25 Osanumero: 290410-2 Painos 1.0

Copyright © 2004. IVT Industrier AB. Kaikki oikeudet pidätetään.

Tämä käsikirja sisältää tekijänoikeussuojattua materiaalia, joka on IVT Industrier AB –yhtiön omaisuutta. Asiakirja kopiointi tai mekaaninen tai elektroninen jäljentäminen on kiellettyä ilman IVT Industrier AB –yhtiön kirjallista lupaa. Tämä koskee myös valokuvausta ja käännöstä toiselle kielelle.

# Sisältö

\_

|                                                                            | 5  |
|----------------------------------------------------------------------------|----|
| Tärkeää tietoa                                                             | 5  |
| Näin lämpöpumppu toimii                                                    | 6  |
| Lämpöpumpun osat                                                           |    |
| Säätökeskus Rego 637<br>Säätökeskuksen kaksi lämpöpumpun ohjaustapaa       |    |
| Käyttöpaneeli                                                              |    |
| Painikkeet ja ilmaisimet                                                   |    |
| Valitsin                                                                   |    |
| Näin käyttöpaneelia käytetään                                              |    |
| Perustoiminnot (Asiakastaso 1)                                             |    |
| Perustoimintojen valikkojen yleiskatsaus (Asiakastaso 1)                   |    |
| Tietojen valitseminen valikkoikkunassa                                     |    |
| Lämpötilan säätäminen                                                      |    |
| Halutun huonelämpötilan asettaminen                                        |    |
| Lisakayttoveden asettaminen                                                |    |
| Lammilys- ja Rayllovesiaselluksel<br>Lämpööhumphun lämpöötiloion luhominon |    |
|                                                                            |    |
| Lisätoiminnot (Asiakastaso 2)                                              |    |
| Lisätoimintojen valikkojen yleiskatsaus (Asiakastaso 2)                    |    |
| Lammityksen saadot                                                         |    |
| Lisalammityskayran asettaminen shuntula<br>Käyttäyysi asetykset            |    |
| Käyllövestäsetäkset<br>Ajastukset                                          |    |
| Lämpöpumpun ja energianlisävksen käyttöaikoien lukeminen                   |    |
| Kellonajan ja päiväyksen asettaminen                                       |    |
| Lämpöpumpun hälytykset                                                     |    |
| Lämpöpumpun tehdasasetusten palauttaminen                                  |    |
| Kunnossanito                                                               | 28 |
| Etulevvn irrottaminen.                                                     |    |
| Tarkastuslasi                                                              |    |
| Paisuntasäiliö                                                             |    |
| Hiukkassuodatin                                                            |    |
| Suoja-anodin tarkastus                                                     |    |
| Säästövinkkejä                                                             |    |
| Vikatilanteet                                                              |    |
| Valikkonäyttö ei syty                                                      |    |
| Lämpöpumpun varokkeet ja palautuspainikkeet                                |    |
| Kaikki hälytykset                                                          |    |
| Tekniset tiedot                                                            | 40 |
| Lämböbumbun tehdasasetukset                                                | 40 |
| Anturitaulukko                                                             |    |
| Tekniset tiedot                                                            | 41 |
| Hakomisto                                                                  | 19 |

# Käyttäjälle

# Tärkeää tietoa

Greenline HT Plus –lämpöpumppu kuuluu IVT Industrier –yhtiön uuteen lämpöpumppusukupolveen. Siinä on useita toimintoja, jotka ohjaavat talon lämpötiloja ja käyttöveden tuotantoa. Lämpöpumpun sydän on Rego 637 -säätökeskus. Rego 637 –säätökeskuksessa on ohjaus- ja valvontatoiminto, joka tallentaa tärkeitä tietoja lämpöpumpun käytöstä ja kunnossapidosta. Asentaja ja käyttäjä tekevät tarvittavat asetukset lämpöpumpun etusivulla olevan käyttöpaneelin avulla. Käyttäjän asetukset esitellään tässä kappaleessa kohdissa *Perustoiminnot* ja *Lisätoiminnot*.

Kun lämpöpumppu on asennettu ja otettu käyttöön, käyttäjän on tarkastettava tietyt asiat säännöllisin väliajoin. Jokin hälytys voi olla lauennut tai sinun on tehtävä jokin yksinkertainen hoitotoimenpide. Ensisijassa sinun tulisi suorittaa ne itse. Tässä käsikirjassa jokainen vaihe on tarkasti selostettu. Ellei ongelma häviä, ota yhteys jälleenmyyjääsi. Huomautus

On tärkeää, että käyttäjä lukee tämän kappaleen. Käyttäjä ei saa missään tapauksessa tehdä asentajalle tarkoitettuja asetuksia. Ne voivat aiheuttaa vakavia toimintahäiriöitä.

# Näin lämpöpumppu toimii

# Lämpöpumppu kerää varastoitua aurinkoenergiaa

Greenline HT Plus –lämpöpumppu kuuluu IVT Industrier –yhtiön uuteen lämpöpumppusukupolveen. Lämpöpumppu on suunniteltu helppokäyttöiseksi ja toimintavarmaksi sekä tuottamaan taloosi edullista ja ympäristöystävällistä lämpöä. Yksinkertaistettuna voidaan sanoa, että lämpöpumppu toimii kuten jääkaappi, mutta päinvastoin. Jääkaapissa lämpö siirretään jääkaapin sisältä ulkopuolelle. Lämpöpumppu siirtää maahan, kallioon tai veteen varastoidun lämmön taloosi. Lämpöpumppu "lainaa" muutaman asteen varastoidusta aurinkoenergiasta. Lämpö siirretään taloon letkun kautta. Lämpöpumpun sisäpuolen lämpötila nousee ja lämpö siirretään talon lämmitysjärjestelmään.

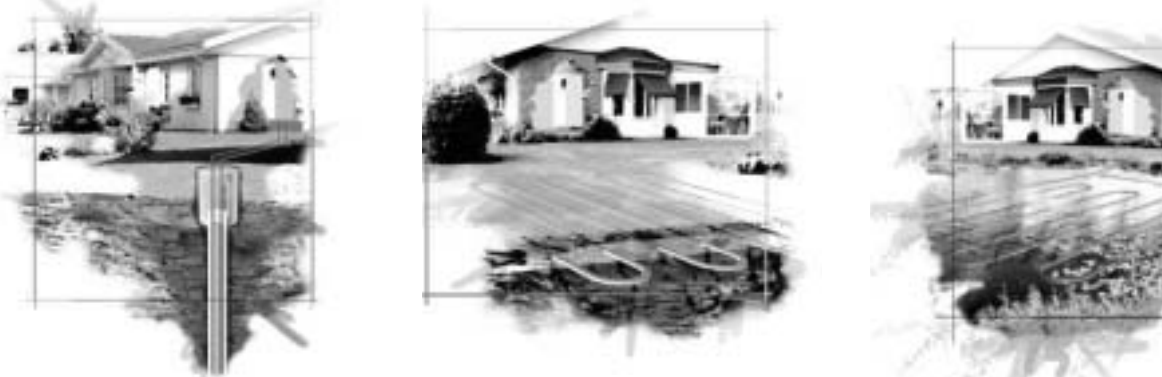

Kalliolämpö

Maalämpö

Merilämpö

# Lämpöpumpun tekniikka

Lämpöpumppu koostuu neljästä pääosasta:

1. Höyrystin

Höyrystimessä kylmäaine höyrystyy kaasuksi ja ottaa samalla lämpöä lämmönkeruunesteestä kylmäainepiiriin.

- **2. Lauhdutin** Lauhduttimessa kaasu tiivistyy nesteeksi ja luovuttaa lämmön
  - lämmitysjärjestelmään.
- Paisuntaventtiili Pienentää kylmäaineen paineen.
   Kompressori
  - Suurentaa kylmäaineen paineen

Nämä neljä pääosaa on yhdistetty kolmella suljetulla putkistolla. Lämpöpumpussa kiertää kylmäaine, joka on piirin tietyissä osissa nestemuodossa ja toisissa osissa kaasumuodossa. Lue lisää kylmäaineen ominaisuuksista oikealla olevasta ruudusta.

Asiaan liittyvä lämpöpumpun tekniikan selostus on seuraavalla sivulla.

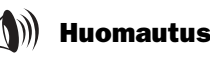

#### Kiehumispiste suhteessa paineeseen:

Eri nesteiden kiehumispisteet vaihtelevat paineen mukaan - mitä suurempi paine sitä korkeampi kiehumispiste. Esimerkiksi vesi kiehuu +100 °C asteessa normaalipaineessa. Paineen kasvaessa kaksinkertaiseksi vesi kiehuu +120 °C lämpötilassa. Kun paine laskee puoleen, vesi kiehuu jo +80 °C asteessa. Lämpöpumpun kylmäaine toimii samalla tavalla, kiehumispiste muuttuu paineen muuttuessa. Kylmäaineen kiehumispiste on niinkin alhainen kuin n. -40 °C yhden ilmakehän paineessa. Siksi sitä voidaan käyttää myös silloin, kun lämmönlähteen lämpötila on alhainen.

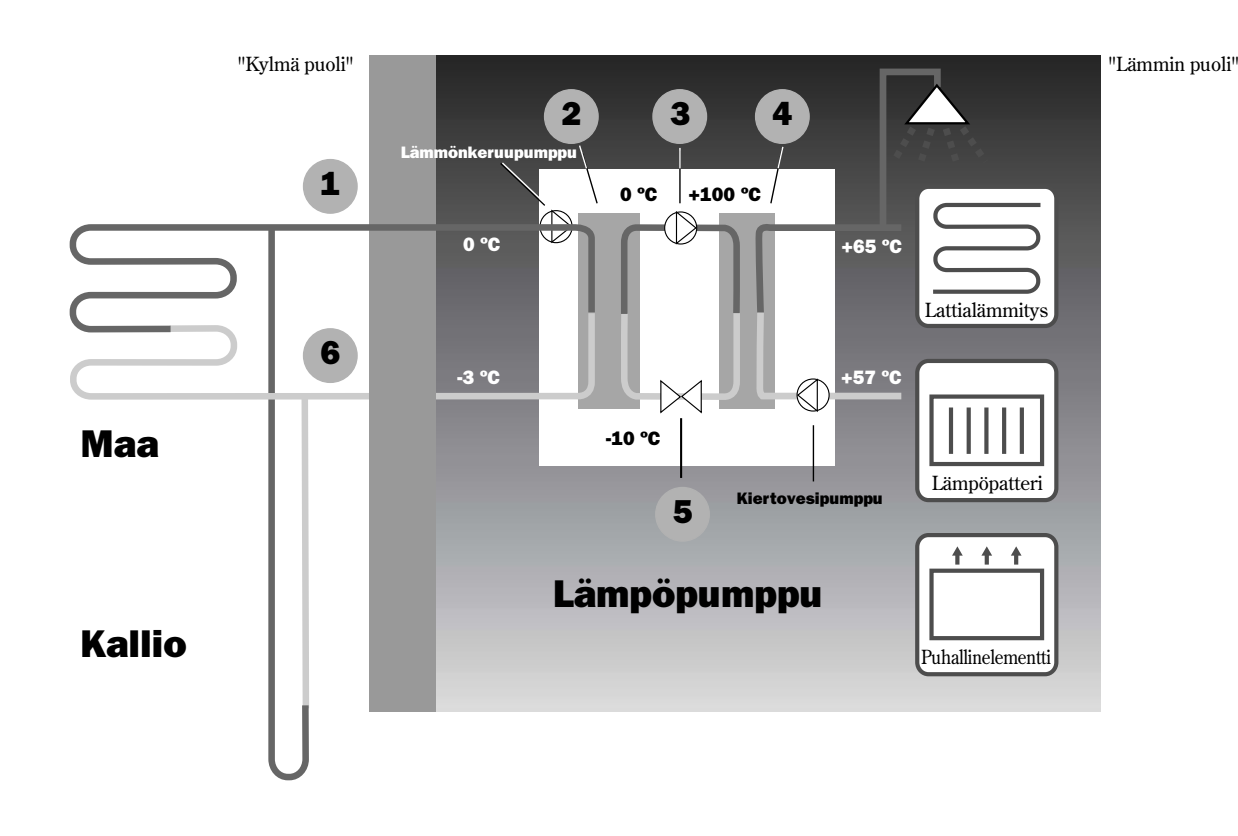

- Lämmönkeruunnesteen tulo. Tähän liitetään letku, joka kerää aurinkoenergian esim. maasta tai kalliosta. Letkussa on lämmönkeruunestettä, veden ja jäätymisenestoaineen seosta. Neste sitoo lämpöä kalliosta ja se siirretään lämmönkeruupumpun avulla lämpöpumppuun ja höyrystimeen. Lämpötila on tällöin n. 0 °C.
- 2 Höyrystimessä lämmönkeruuneste kohtaa kylmäaineen. Kylmäaine on tässä vaiheessa nestemuodossa ja sen lämpötila on -10 °C. Kylmäaine alkaa kiehua, kun se kohtaa 0-asteisen lämmönkeruunesteen. Se höyrystyy ja siirretään kompressoriin. Höyryn lämpötila on tällöin n. 0 °C.
- **3** I Kompressorissa kylmäaineen paine kasvaa ja höyryn lämpötila nousee 0 °C lämpötilasta n. +100 °C lämpötilaan. Lämmin kaasu siirretään sitten lauhduttimeen.
- 4 Lauhdutin on lämpöpumpun lämpöä luovuttava osa. Siinä lämpö siirretään talon lämmitysjärjestelmään (lämmityspattereihin ja lattialämmitykseen) ja käyttövesijärjestelmään. Lauhduttimessa höyry jäähtyy ja tiivistyy nesteeksi. Kylmäaineen paine on edelleen suuri, kun se siirtyy paisuntaventtiiliin.
- **5** Paisuntaventtiilissä kylmäaineen paine laskee. Samalla lämpötila laskee noin -10 °C asteeseen. Kun kylmäaine on läpäissyt venttiilin, se höyrystyy taas lauhduttimessa.
- **6** Lämmönkeruuneste johdetaan lähtöliitännän kautta ulos lämpöpumpusta ja takaisin kalliosilmukkaan keräämään uutta varastoitunutta aurinkoenergiaa. Nesteen lämpötila on n. -3 °C.

# Lämpöpumpun osat

# **IVT Greenline HT Plus C**

#### Vaihtoventtiili

Venttiili vaihtaa lämmitysveden ja käyttöveden lämmityksen välillä.

#### Lämminvesivaraaja

Lämminvesivaraaja on kaksivaippainen ja siihen mahtuu noin 165 litraa käyttövettä ja 60 litraa lämmitysvettä.

#### Sähkövastus

Sähkövastus kytketään päälle tuottamaan lisälämmitystehoa kylmällä ilmalla, suuremmalla käyttöveden kulutuksella ja käyttövesihuippujen ajaksi.

#### Palautuspainike

Paina painiketta, jos sähkövastuksen ylikuumenemissuoja on lauennut. Painike on sivulla.

#### Lauhdutin

Lauhduttimessa kaasu tiivistyy nesteeksi ja luovuttaa lämmön lämmitysjärjestelmään.

#### Kiertovesipumppu

Pumppu huolehtii lämmitysveden kierrättämisestä lämmitysjärjestelmässä.

#### Kompressori

Kompressori suurentaa kylmäaineen painetta. Höyryn lämpötila nousee 0 °C:sta n. +100 °C:een. Kompressorin ympärillä on eristerengas, joka alentaa melutasoa.

#### Taipuisat letkut

Letkut vaimentavat lämpöpumpun tärinöitä.

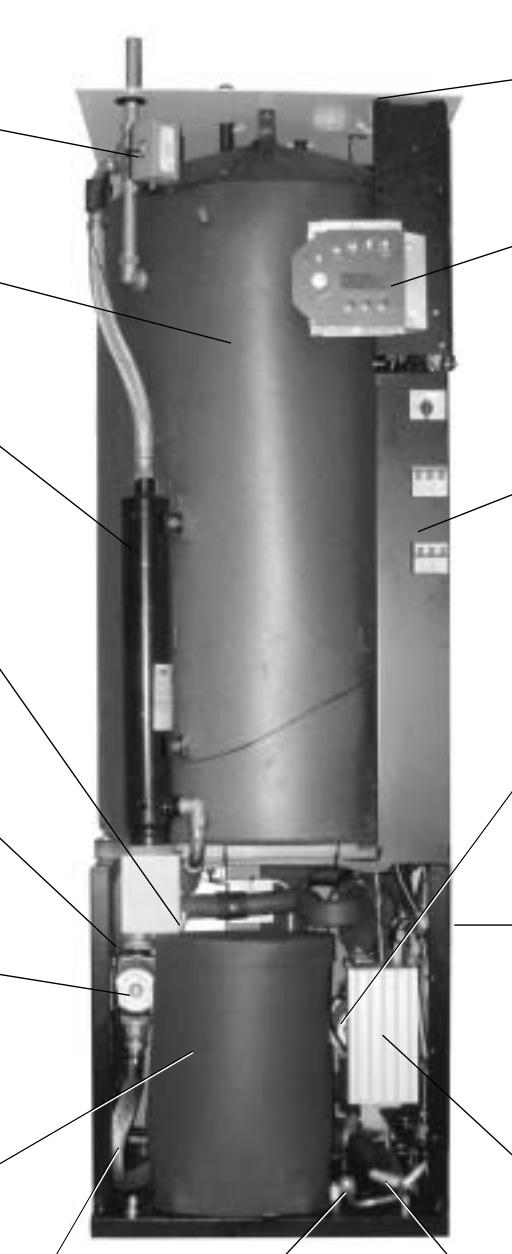

#### Tarkastuslasi

Nestelasin avulla voidaan tarkastaa kylmäainepiirin nestetaso. Lasissa ei saa näkyä ilmakuplia lämpöpumpun toimiessa. Lämpöpumpun käynnistyksen ja pysäytyksen aikana ilmakuplia saattaa esiintyä.

#### Sähköliitännät

Syöttöjännitteen ja anturien liitännät.

#### Käyttöpaneeli

Käyttöpaneelissa on valaistu näyttö, johon mahtuu neljä tekstiriviä, kolme painiketta sekä yksi valitsin.

#### Sähkökaappi

Sähkökaappi on koteloitu. Siinä on moottorin suojauksen palautustoiminto sekä lämpöpumpun ja sähkövastuksen automaattivarokkeet.

#### Lämmönkeruupumppu

Pumppu on eristetty ja ruosteenestokäsitelty. Se huolehtii lämmönkeruunesteen kierrättämisestä esim. kalliosta lämpöpumppuun.

#### Höyrystin

Höyrystimessä kylmäaine höyrystyy kaasuksi ja ottaa samalla lämpöä lämmönkeruunesteestä kylmäainepiiriin (lämpöpumpun takana).

#### Säätökeskus Rego 637

Säätökeskus on koteloitu. Se on ohjaa ja valvoo kaikkia lämpöpumpun toimintoja.

#### Paisuntaventtiili

Alentaa lauhduttimeen virtaavan kylmäaineen paineen.

# **IVT Greenline HT Plus E**

#### Vaihtoventtiili

Venttiili vaihtaa lämmitysveden ja käyttöveden lämmityksen välillä.

#### Hiukkassuodatin

Hiukkassuodatin voidaan avata puhdistusta varten. Sillä on myös sulkeva vaikutus.

#### Sähkövastus

Sähkövastus kytketään päälle tuottamaan lisälämmitystehoa kylmällä ilmalla, suuremmalla käyttöveden kulutuksella ja käyttövesihuippujen ajaksi.

#### Palautuspainike

Paina painiketta, jos sähkövastuksen ylikuumenemissuoja on lauennut. Painike on sivulla.

#### Lauhdutin

Lauhduttimessa kaasu tiivistyy nesteeksi ja luovuttaa lämmön lämmitysjärjestelmään.

#### Kiertovesipumppu

Pumppu huolehtii lämmitysveden kierrättämisestä lämmitysjärjestelmässä.

#### Taipuisat letkut

Letkut vaimentavat lämpöpumpun tärinöitä.

#### Kompressori

Kompressori suurentaa kylmäaineen painetta. Höyryn lämpötila nousee 0 °C:sta n. +100 °C:een. Kompressorin ympärillä on eristerengas, joka alentaa melutasoa.

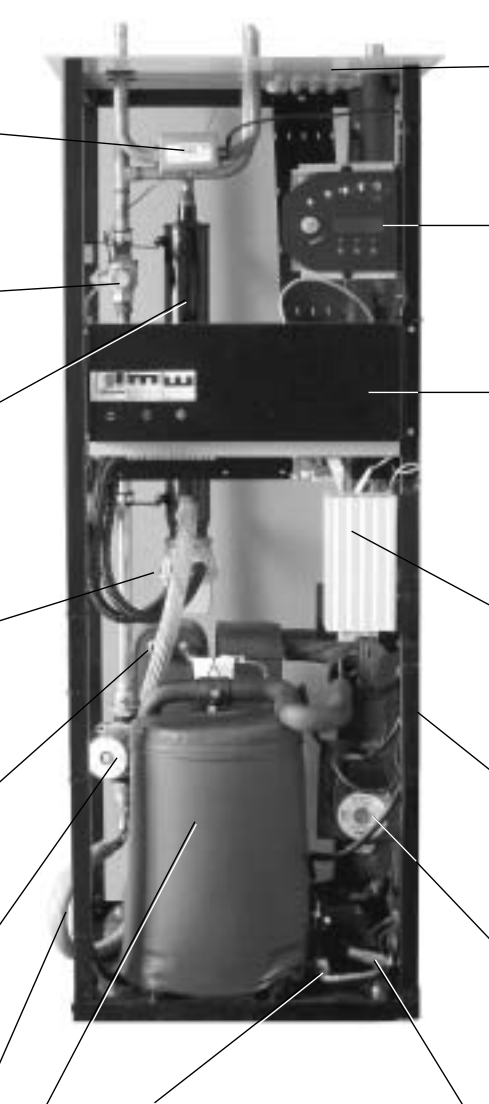

#### Tarkastuslasi

Nestelasin avulla voidaan tarkastaa kylmäainepiirin nestetaso. Lasissa ei saa näkyä ilmakuplia lämpöpumpun toimiessa. Lämpöpumpun käynnistyksen ja pysäytyksen aikana ilmakuplia saattaa esiintyä.

#### Sähköliitännät

Syöttöjännitteen ja anturien liitännät.

#### Käyttöpaneeli

Käyttöpaneelissa on valaistu näyttö, johon mahtuu neljä tekstiriviä, kolme painiketta sekä yksi valitsin.

#### Sähkökaappi

Sähkökaappi on koteloitu. Siinä on moottorin suojauksen palautustoiminto sekä lämpöpumpun ja sähkövastuksen automaattivarokkeet.

#### Säätökeskus Rego 637

Säätökeskus on koteloitu. Se on ohjaa ja valvoo kaikkia lämpöpumpun toimintoja.

#### Höyrystin

Höyrystimessä kylmäaine höyrystyy kaasuksi ja ottaa samalla lämpöä lämmönkeruunesteestä kylmäainepiiriin (lämpöpumpun takana).

#### Lämmönkeruupumppu

Pumppu on eristetty ja ruosteenestokäsitelty. Se huolehtii lämmönkeruunesteen kierrättämisestä esim. kalliosta lämpöpumppuun.

#### Paisuntaventtiili

Alentaa lauhduttimeen virtaavan kylmäaineen paineen.

# Säätökeskus Rego 637

Rego 637 –säätökeskus on lämpöpumpun aivot. Se varmistaa, että lämpöpumppu säästää mahdollisimman paljon energiaa ja huolehtii siitä, että se kestää monta vuotta. Säätökeskus ohjaa ja valvoo talon lämmitys- ja käyttövesituotantoa. Valvontatoiminto on erityisen tärkeä. Säätökeskus pysäyttää lämpöpumpun toimintahäiriön ilmetessä, jottei mikään tärkeä osa vaurioidu.

# Energianlisäys antaa lisää tehoa

Ellei lämpöpumppu pysty itsekseen lämmittämään taloa, esim. ulkolämpötilan laskiessa erittäin paljon, säätökeskus huolehtii siitä, että lisälämmönlähde kytketään päälle. Lämpöpumppu ja energialisä huolehtivat yhdessä siitä, että talon lämpötila pysyy oikeana. Greenline HT Plus -lämpöpumpussa energianlisäys on integroitu sähkövastus. Energianlisäys ei kuitenkaan koskaan hoida lämmitystä itsekseen. Se tuottaa vain sen lämmitystehon, jonka lämpöpumppu tarvitsee tuottaakseen oikean lämpötilan. Kun lämpöpumppu taas pystyy hoitamaan lämmityksen, energianlisäys kytketään pois päältä.

# Käyttöveden tuotanto priorisoidaan ennen lämmitysveden tuotantoa

Vesikiertoisella lämmitysjärjestelmällä varustetussa talossa erotetaan lämmitysvesi ja käyttövesi. Lämmitysvesi on lämpöpattereita/lattialämmitystä varten ja käyttövesi hanoja ja suihkuja varten. Käyttövesi lämmitetään lämminvesivaraajassa. Lämminvesivaraajassa on anturi, joka tunnistaa lämpimän veden lämpötilan. Greenline HT Plus C -lämpöpumpussa lämminvesivaraaja on lämpöpumpun sisällä, Greenline HT Plus E –lämpöpumpussa on ulkoinen lämminvesivaraaja. Lämmitysvesi kiertää varaajan ulkovaipan läpi ja lämmittää varaajan sisäsäiliön. Säätökeskus varmistaa, että käyttöveden lämmitys priorisoidaan aina lämmitysveden lämmityksen edelle. Tämä tarkoittaa, ettei sinun tarvitse koskaan olla ilman lämmintä käyttöveden lämmityksen välillä. Kun käyttövesi on lämmennyt, vaihtoventtiili varmistaa, että lämmitysvesi lämmitetään.

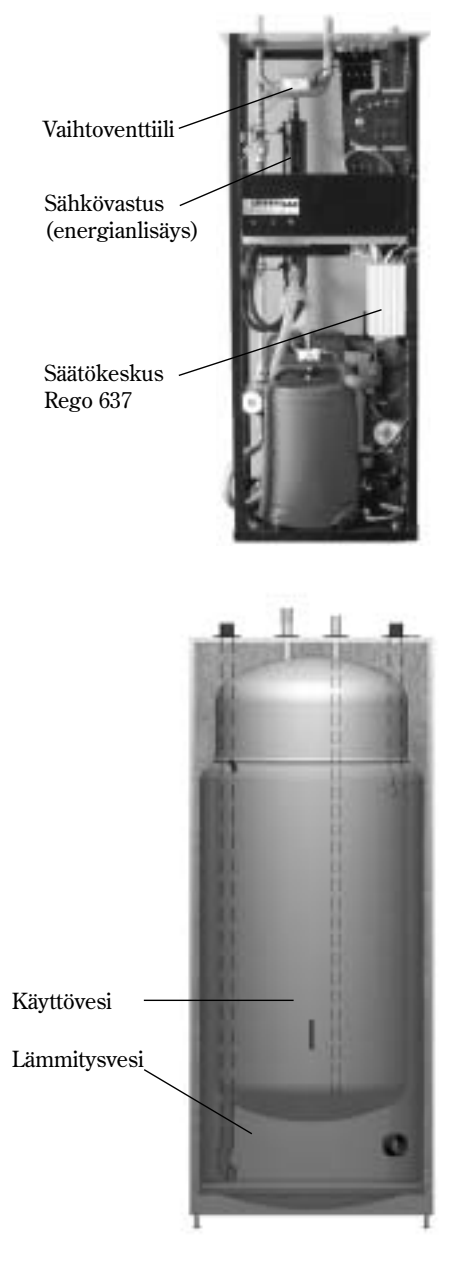

Kaksoisvaippainen lämminvesivaraaja

# Säätökeskuksen kaksi lämpöpumpun ohjaustapaa

Säätökeskus voi ohjata lämpöpumppua kahdella eri tavalla Nämä ovat: *Ohjaus ulkolämpötilan anturilla* ja *Ohjaus ulkolämpötilan ja huonelämpötilan anturilla*.

# Ohjaus ulkolämpötilan anturilla

Ohjaus ulkolämpötilan anturilla on tavallisin ohjaustapa. Kun lämpöpumppu toimitetaan, sen asetuksena on tämä ohjaustapa ohjaustapa. Anturi asennetaan talon ulkoseinään. Se lähettää signaaleja lämpöpumpun säätökeskukseen. Ohjaus ulkolämpötilan anturilla tarkoittaa, että lämpöpumppu säätelee automaattisesti talon lämpötilaa ulkolämpötilan perusteella. Jos ulkolämpötila laskee eli sää viilenee, talon lämpöpatterit lämpenevät.

Lämpöpattereiden lämpötila ulkolämpötilan suhteen voidaan säätää erilaisilla asetuksilla, esim. säätökeskuksen lämpökäyrän avulla. Alempi käyrä antaa suuremman energiansäästön.

# Ohjaus ulkolämpötilan ja huonelämpötilan anturilla

Ohjaus ulkolämpötilan ja huonelämpötilan anturilla tarkoittaa, että taloon on keskeisesti asennettu yksi anturi. Se liitetään lämpöpumppuun ja se lähettää säätökeskukseen tietoa vallitsevasta huonelämpötilasta. Signaalit vaikuttavat säätökeskuksen asetuksiin (käyriin) ja varmistavat, että lämpöpumppu säästää mahdollisimman paljon energiaa.

Tätä ohjaustapaa käytetään silloin, kun ulkolämpötilan lisäksi muutkin tekijät vaikuttavat talon sisälämpötilaan. Näitä tekijöitä voivat olla esim. takka tai lämmityspuhallin tai se, että talo on vetoisa.

Vain huonelämpötilan anturin sijoitus-

Vain huonelämpötilan anturin sijoitu huoneen lämpötila vaikuttaa lämpötilan säätelyyn.

# Käyttöpaneeli

Kaikki asetukset tehdään käyttöpaneelin avulla. Sen avulla voidaan tarkastella myös lämmöntuotantotilastoja sekä tietoja erilaisista hälytyksistä. Kun olet määrittänyt asetukset, käyttöpaneeli lähettää signaalin Rego 637 –säätökeskukseen, jolloin muutetut asetukset otetaan käyttöön.

# Painikkeet ja ilmaisimet

#### Katkaisin (ON/OFF)

Lämpöpumppu käynnistetään ja pysäytetään katkaisimella. Merkkivalo palaa: Lämpöpumppu on päällä. Merkkivalo vilkkuu: Lämpöpumppu on pois

Merkkivalo vilkkuu: Lämpöpumppu on pois päältä.

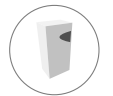

#### Käyttötilan osoitus

Merkkivalo palaa: Lämpöpumppu (kompressori) on käynnissä.

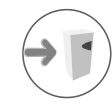

#### Energianlisäyksen ilmaisu

Merkkivalo palaa: Lämpöpumppu saa lisäenergiaa Valitsin esim. sähkövastukselta.

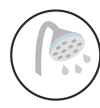

#### Käyttöveden ilmaisu

Merkkivalo palaa: Lämpöpumppu lämmittää varaajassa olevaa vettä. Merkkivalo vilkkuu: lämpöpumpulla on käyttövesihuippu tai se tuottaa lisäkäyttövettä.

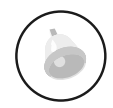

#### Hälytyksen ilmaisu

Merkkivalo vilkkuu: lämpöpumpussa on ilmennyt vika.

Merkkivalo palaa: jos lamppu palaa jatkuvasti, hälytys on kuitattu mutta vian syy on edelleen olemassa.

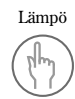

#### Lämpö

Yhdellä painalluksella siirryt lämpötilan asetuksiin.

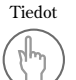

#### Tiedot

Kun painat tätä painiketta, näytössä näytetään jatkuvasti tieto lämpöpumpun ja energianlisäyksen toimintatilasta.

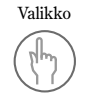

#### Valikko

Yhdellä painalluksella siirryt päävalikkoon. Päävalikosta löytyvät kaikki säätövalikot ja lämpötilojen näytöt.

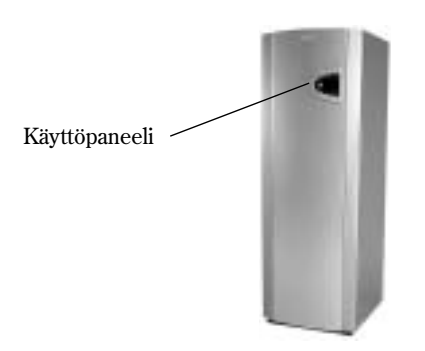

Katkaisin (ON/OFF)

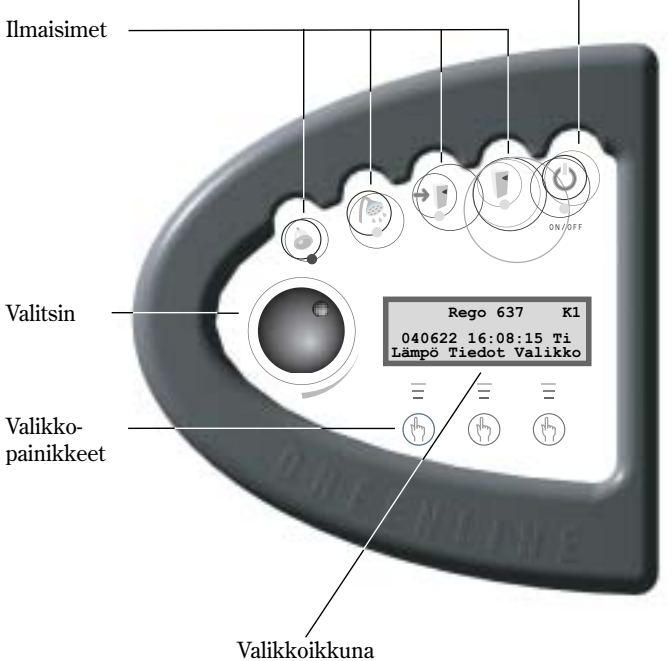

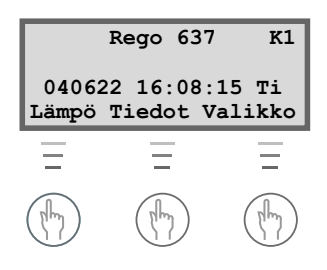

# Valitsin

Valitsinta käytetään valikkoikkunoiden selaamiseen. Kun kierrät valitsinta myötäpäivään (oikealle), siirryt alaspäin valikkojärjestelmässä. Kun kierrät valitsinta vastapäivään (vasemmalle), siirryt ylöspäin valikkojärjestelmässä. Valitsimella valitaan myös useiden asetusten arvot.

Valikkoikkunassa näytetään tietoa sekä asetusvaihtoehdot. Voit mm.:

- Valita erilaisia lämpötila- ja käyttövesiasetuksia.
- Valita lisäkäyttövesi--ja lomatoiminnon.
- Tarkastella hälytyssyitä ja toimenpideohjeita.
- Tarkastella käyttötilastoja.

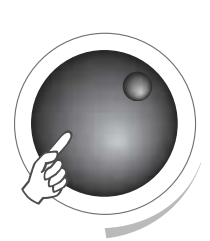

Valikkoikkunan alkutila

| Rego 637          | К1   |
|-------------------|------|
| 040622 16:08:15   | Ti   |
| Lämpö Tiedot Val: | ikko |

# Näin käyttöpaneelia käytetään

Käyttöpaneelin toimintaperiaate on, että käytät kolmea valikkopainiketta ja valitsinta valikoiden ja asetusten valitsemiseen. Valikkoikkunan alimmalla rivillä näytetään aina painikkeiden toiminnot. Painikkeiden toiminnot vaihtelevat valikosta riippuen.

#### Esimerkki

Kun painat alkutilassa Lämpö-painiketta, siirryt valikkoon *Lämpö lisää/vähennä*. Tässä valikossa voit nostaa tai laskea talon lämpötilaa. Huomaa, että painikkeiden toiminnat ovat muuttuneet. Voit nyt palata takaisin alkutilaan painamalla painiketta Takaisin. Voit myös muuttaa talon lämpöasetuksia painamalla painiketta Muuta. Painettuasi Muuta-painiketta, voit nostaa tai laskea talon lämpötilaa valitsimen avulla. Tallenna muutokset painamalla Tall-painiketta.

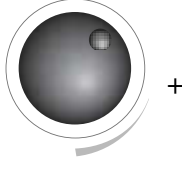

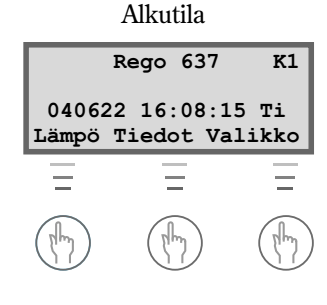

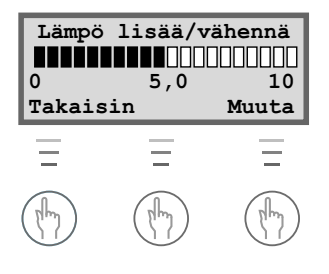

# **Perustoiminnot (Asiakastaso 1)**

Perustoiminnot (Asiakastaso 1) sisältävät ne toiminnot, joita käytät useimmin ja joista on sinulle eniten hyötyä. Perustoimintoihin pääset painamalla alkutilassa Lämpö-, Tiedot- tai Valikko-painiketta. Teksti K1 näytön oikeassa yläkulmassa osoittaa, että olet *Perustoiminnoissa – Asiakastaso 1*.

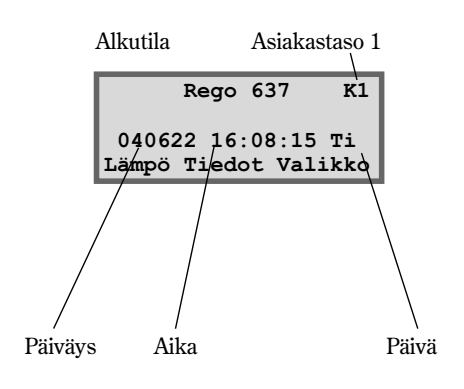

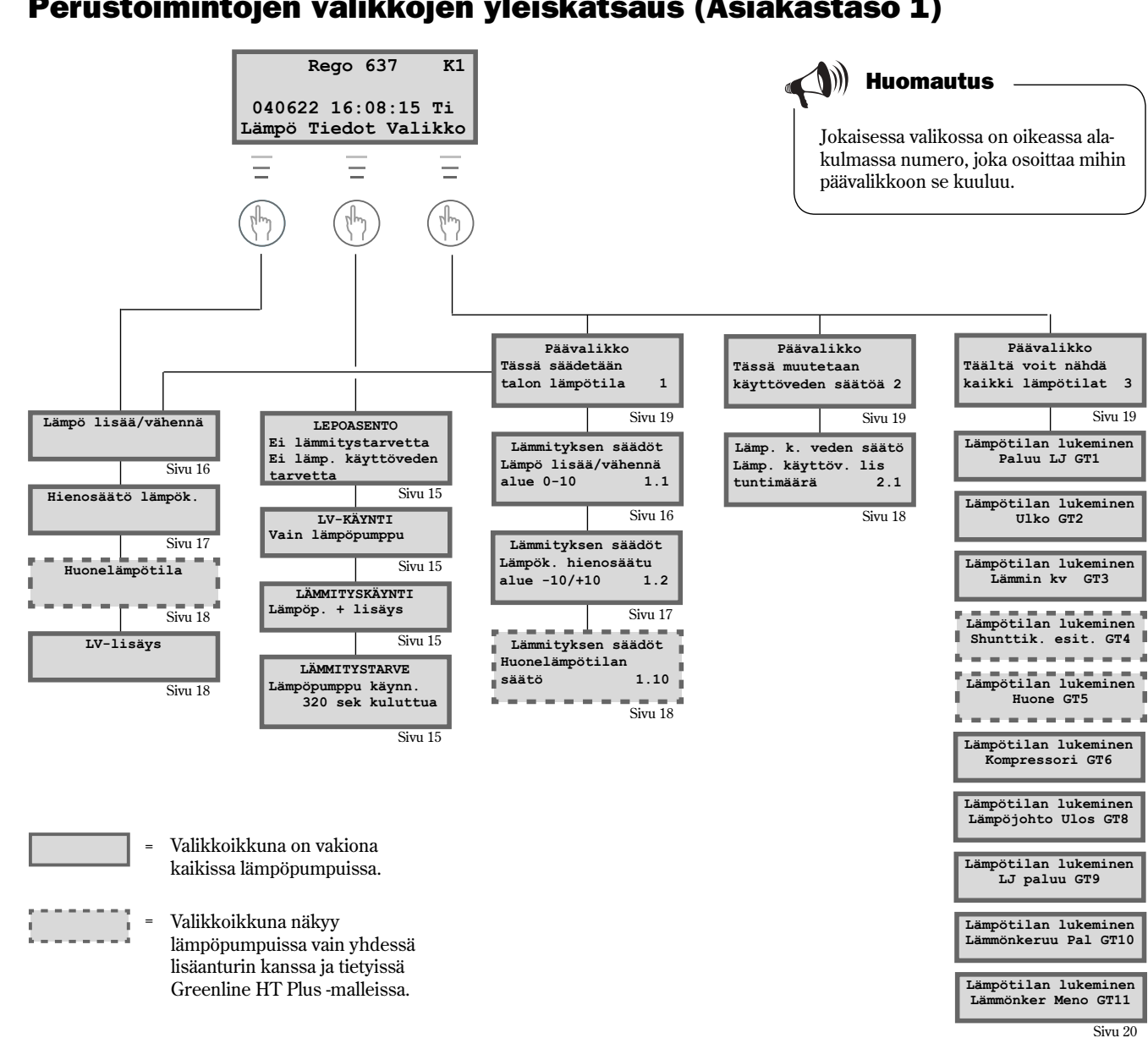

# Perustoimintojen valikkojen yleiskatsaus (Asiakastaso 1)

# Tietojen valitseminen valikkoikkunassa

Kun painat Info-painiketta alkutilassa, näyttöön tulee jatkuvasti tietoa lämpöpumpun toiminnasta ja lämpötiloista. Tee näin.

1. Paina kerran Tiedot-painiketta alkutilassa. Seuraavassa on esitelty kaikki näytettävät ikkunat:

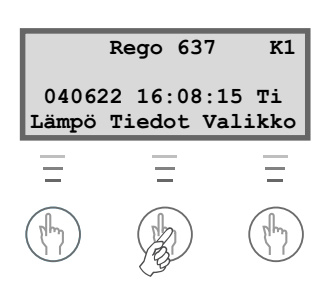

Lämpöpumppu lepotilassa.

Lämpöpumppu tuottaa käyttövettä. Näytössä näkyy missä lämpötilassa lämpöpumppu pysähtyy sekä nykyinen lämpötila. Huomaa, että pysäytyslämpötila mitataan säiliön pohjalta. Käyttövesi on muutaman asteen lämpimämpää.

Lämpöpumppu ja energianlisäys ovat käynnissä.

Lämpöpumppu on saanut signaaleja, että sen tulisi tuottaa lämpöä. Lämpöpumppu odottaa, että käynnistysajastin laskee nollaan.

Palaa alkutilaan painamalla jotain painiketta tai kiertämällä valitsinta.

# Lämpötilan säätäminen

Lämpöpumpun lämpötila on helppo säätää. Mutta ennen kuin selitämme kuinka se tapahtuu, on tärkeää ymmärtää ulkolämpötilan, paluulämpötilan ja lämpökäyrän kaltevuuden välinen yhteys. Riippuvuus on helpoin selittää lämpökäyrän avulla.

## Lämpökäyrä

Lämpökäyrä on apuväline talon lämpötilan määrittämisessä. Lämpöpumppua ohjataan ulkolämpötilan perusteella. Sään kylmetessä lämpöpumppu tuottaa automaattisesti enemmän lämmitystehoa.

#### Paluulämpötila:

Paluulämpötila on lämpöpattereista lämpöpumppuun palaavan lämmitysveden lämpötila. Lämpöpumpusta lämmitysjärjestelmään siirrettävän menoveden lämpötila on normaalisti 7-10 °C korkeampi kuin paluulämpötila.

Kun ulkolämpötila on -10 °C ja valittuna on käyrä 4, pumppu pyrkii pitämään paluulämpötilan n. 40 °C asteessa. Jos todellinen paluulämpötila on 35 °C, lämpöpumppu lämmittää menovettä kunnes paluuvesi on riittävän lämmintä.

#### Ulkolämpötila:

Ulkolämpötila vaikuttaa lämpöpumpun lämmöntuotantoon. Ulos asennettu anturi lähettää signaaleja säätökeskukseen, joka puolestaan ohjaa lämpöpumppua.

#### Käyrän kaltevuus:

Käyrän kaltevuutta voi säätää talon lämpötilan säätämiseksi. Alue on välillä 0 - 10.

| LEPOASENTO           |  |  |
|----------------------|--|--|
| Ei lämmitystarvetta  |  |  |
| Ei lämp. käyttöveden |  |  |
| tarvetta             |  |  |

| LV-KÄYNTI            |  |  |
|----------------------|--|--|
| Vain lämpöpumppu     |  |  |
| Pys. lämpötila 53,0° |  |  |
| Nykyinen lt. 42,0°   |  |  |

| LÄMMITYSKÄYNTI       |  |  |
|----------------------|--|--|
| Lämpöp. + lisäys     |  |  |
| Pys. lämpötila 45,0° |  |  |
| Nykyinen lt. 44,0°   |  |  |

LÄMMITYSTARVE Lämpöpumppu käynn. 320 sek kuluttua

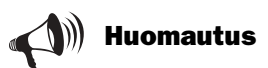

Kun lämpöpumppu toimitetaan, käyrän kaltevuus on asetettu arvoon 4. Tämä tarkoittaa, että paluulämpötila on +35 °C, kun ulkolämpötila on 0 °C. ÄYTTÄJÄLLE

#### Käyrän kaltevuuden muuttaminen

Suurentamalla /pienentämällä käyrän kaltevuutta Lämpö lisää/vähennä –valikossa vaikutat lämpöpumpun lämmöntuotantoon. Tämä on erityisen tehokasta kylmällä säällä.

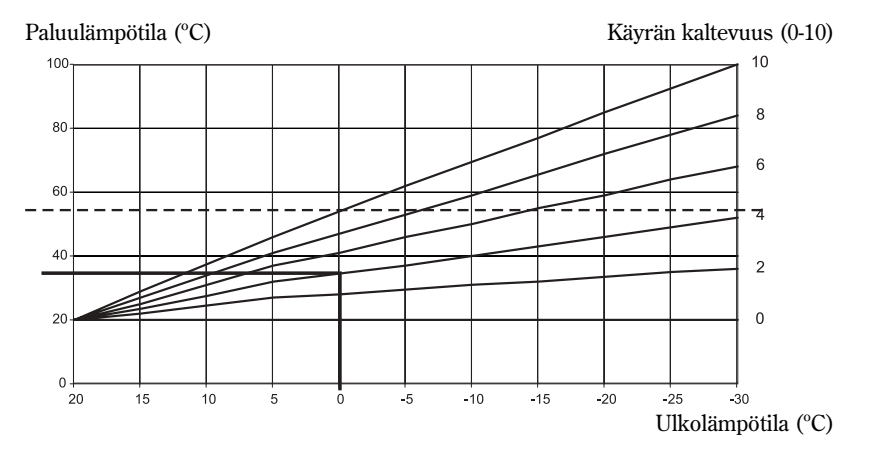

#### Katkoviiva:

Jos paluulämpötila on yli 57 °C, annetaan hälytys ja kompressori kytkeytyy pois päältä. Lämpöpumppu käynnistyy automaattisesti kun paluulämpötila on laskenut.

#### Käyrän kaltevuus:

- 2-4 Normaaliasetus lattialämmitykselle.
- 4-6,5 Normaaliasetus lämpöpatteri/ kennolämmitykselle.
- 7-10 Epätavallisen korkea asetus.

Lämpökäyrästä nähdään, että kaltevuudella 4 paluulämpötila on +35 °C, kun ulkolämpötila on 0 °C. Kun ulkolämpötila laskee, paluulämpötila nousee. Mitä alhaisempi ulkolämpötila, sitä suurempi paluulämpötila. Ulkolämpötilassa -30 °C käyrän kaltevuus on saavuttanut paluulämpötilan ääriarvon (+57 °C).

# Kylmällä säällä (alle -5 °C):

Ellet ole tyytyväinen sisälämpötilaan kun ulkona on alle -5 °C, sinun kannattaa muuttaa lämpökäyrän kaltevuutta. Tee näin.

1. Paina kerran Lämpö-painiketta alkutilassa.

| Lämpö  | lisää/v | ähennä |
|--------|---------|--------|
|        |         |        |
| 0      | 4,0     | 10     |
| Takais | in      | Muuta  |

- 2. Paina painiketta Muuta.
- Kierrä valitsinta myötäpäivään lämpötilan suurentamiseksi. Kierrä valitsinta vastapäivään lämpötilan laskemiseksi. (Älä tee liian suuria korjauksia. 0,5-1,0 yksikköä on usein riittävästi.)

| Lämpö  | lisää/v | ähennä |
|--------|---------|--------|
|        |         |        |
| 0      | 5,0     | 10     |
| Takais | in      | Muuta  |

4. Tallenna uusi arvo painamalla Tall.-painiketta.

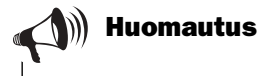

Lämmön lisäyksen tai vähennyksen jälkeen pitää odottaa vähintään kaksi päivää ennen uutta lämpötilan säätöä.

Kun ulkolämpötila on noin 0 °C, lämpökäyrä pitää taittaa halutun sisälämpötilan saavuttamiseksi. Lämpökäyrän taittaminen on selostettu kappaleessa *Lisätoiminnot – Asiakastaso 2 / Lämmityksen* säädöt / Lämpökäyrän muokkaus.

# Lämpökäyrän hienosäätö

Myös lämpökäyrää voi hienosäätää. Hienosäätö tarkoittaa, että lämpökäyrää siirretään pystysuunnassa. Hienosäätö tehdään valikossa Hienosäätö lämpök. Hienosäätökaaviossa näkyy kuinka katkoviivaa on siirretty pystysuunnassa ylöspäin. Tämä merkitsee sitä, että lämpöä on hienosäädetty plus-suuntaan ja lämpöpumppua ohjataan säilyttämään suurempi paluulämpötila kaikissa ulkolämpötiloissa.

Paluulämpötila (°C)

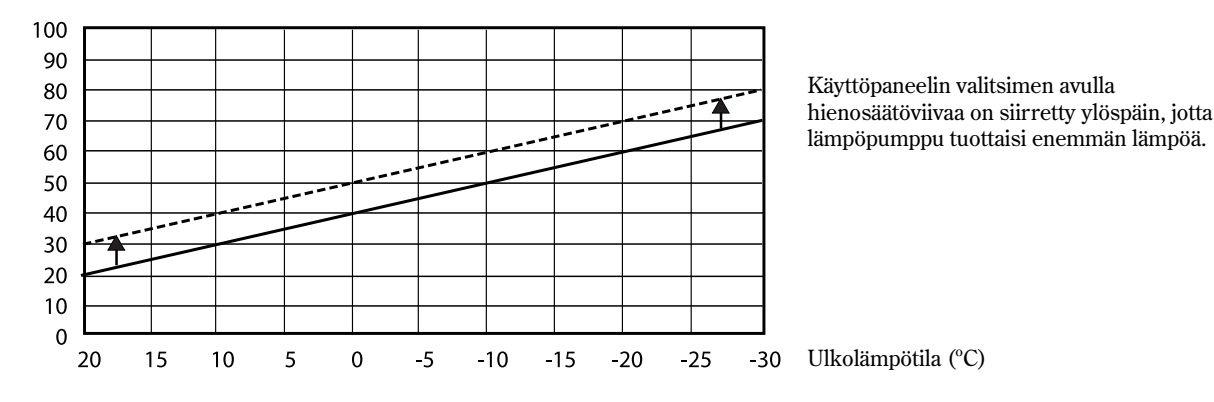

# Lämpimällä säällä (yli +5 °C):

Ellet ole tyytyväinen sisälämpötilaan kun ulkona on yli +5 °C, sinun kannattaa siirtää lämpökäyrää valikossa Hienosäätö lämpök. Tee näin.

- 1. Paina kerran Lämpö-painiketta alkutilassa.
- 2. Kierrä valitsinta myötäpäivään kunnes näytössä näkyy valikko *Hienosäätö lämpök*.

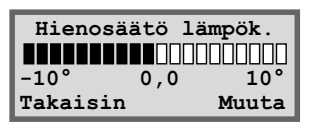

- 3. Paina painiketta Muuta.
- 4. Kierrä valitsinta myötäpäivään lämpötilan suurentamiseksi. Kierrä valitsinta vastapäivään lämpötilan laskemiseksi. (Älä tee liian suuria korjauksia. 0,5-1,0 yksikköä on usein riittävästi.)
- 5. Tallenna uusi arvo painamalla Tall.-painiketta.

# Halutun huonelämpötilan asettaminen

Jos lämpöpumppuun on kytketty huonelämpötilan anturi, voit säätää huoneen lämpötilan Huonelämpötila-valikossa. Lisätoiminnoissa (Asiakastaso 2) voidaan määrittää kuinka paljon anturi vaikuttaa lämmitysjärjestelmään.

#### Tee näin.

- 1. Paina kerran Lämpö-painiketta alkutilassa.
- 2. Kierrä valitsinta myötäpäivään kunnes näytössä näkyy valikko *Huonelämpötila*.

| Huonelämpötila |      |       |
|----------------|------|-------|
|                |      |       |
| 10°            | 20,0 | 30°   |
| Takais         | in   | Muuta |

- 3. Paina painiketta Muuta.
- 4. Kierrä valitsinta myötäpäivään lämpötilan suurentamiseksi. Kierrä valitsinta vastapäivään huonelämpötilan laskemiseksi.
- 5. Tallenna uusi arvo painamalla Tall.-painiketta.

# Lisäkäyttöveden asettaminen

Voit saada lisäkäyttövettä korottamalla väliaikaisesti lämminvesivaraajassa olevan veden lämpötilaa. Vesi lämmitetään lämpöpumpun sähkövastuksella. Kun veden lämpötila on korkeampi saadaan enemmän käyttövettä esim. silloin, kun useampi henkilö käy suihkussa. Ensin lämpöpumppu varmistaa, että veden lämpötila nousee n. 50 – 55 °C. Sen jälkeen sähkövastus lämmittää veden n. 65 °C asteeseen. Käyttöpaneelin valikossa Lisä KV valitaan kuinka monta tuntia toiminnon tulee olla käynnissä. Tee näin.

- 1. Paina kerran Lämpö-painiketta alkutilassa.
- 2. Kierrä valitsinta myötäpäivään kunnes näytössä näkyy valikko *Lämp. käyttö. lis.*

| Lämp. käyttö     | v. lis |
|------------------|--------|
|                  |        |
| 1tun 24tun 48tun |        |
| Takaisin         | Muuta  |

- 3. Paina painiketta Muuta.
- 4. Kierrä valitsinta myötäpäivän sähkövastuksen toiminta-ajan valitsemiseksi (esim. 24 tuntia).

| Lämp. | käyttö | v. lis |
|-------|--------|--------|
|       |        |        |
| 1tun  | 24tun  | 48tun  |
| Kesk. |        | Tall.  |

5. Tallenna arvo painamalla Tall.-painiketta.

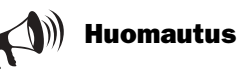

Esimerkissä selostamme kuinka säädät haluamasi huonelämpötilan huonelämpötila-anturin avulla. Säätöalue on  $10 \, ^\circ$ C –  $30 \, ^\circ$ C.

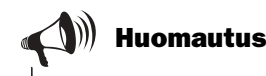

Asetetun ajan kuluttua sinun on tehtävä asetus uudelleen jos tarvitset edelleen lisäkäyttövettä.

**KÄYTTÄJÄLLE** 

# Lämmitys- ja käyttövesiasetukset

Siirry asiakastason 1 lämpötilan asetuksiin näin:

1. Paina kerran Valikko-painiketta alkutilassa.

```
Päävalikko
Tässä säädetään
talon lämpötila 1
Takaisin Valitse
```

2. Paina Valitse ja selaa lämpötilan asetusvalikoita valitsimen avulla.

Siirry asiakastason 1 käyttöveden asetuksiin näin:

1. Kierrä valitsinta myötäpäivään kunnes näytössä näkyy valikko *Tässä muutetaan käyttöveden säätöä*.

| Päävalikko           |  |    |
|----------------------|--|----|
| Tässä muutetaan      |  |    |
| käyttöveden säätöä 2 |  |    |
| Takaisin Valitse     |  | se |

2. Paina Valitse ja selaa käyttöveden asetusvalikoita valitsimen avulla.

| 1              | Rego 637             | К1              |
|----------------|----------------------|-----------------|
| 04062<br>Lämpö | 2 16:08:<br>Tiedot V | 15 Ti<br>alikko |
| Ξ              | Ξ                    | Ξ               |
| (Im)           |                      | R               |

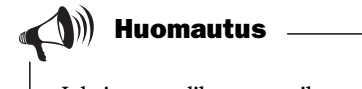

Jokaisessa valikossa on oikeassa alakulmassa numero, joka osoittaa mihin päävalikkoon se kuuluu.

# Lämpöpumpun lämpötilojen lukeminen

Lämpöpumpussa on useita lämpötilan antureita. Jokaisella anturilla on tärkeä merkitys lämpöpumpun päivittäisen toiminnan kannalta. Anturia voidaan esim. käyttää lämmön tuotannon säätelyyn niin, ettei pumppu ylikuumene. Näin luet lämpöpumpun lämpötilat:

- 1. Paina kerran Valikko-painiketta alkutilassa.
- 2. Kierrä valitsinta myötäpäivään kunnes näytössä näkyy valikko *Täältä voit nähdä kaikki lämpötilat* (valikko 3).

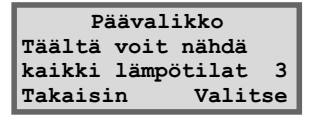

- 3. Paina painiketta Valitse.
- 4. Selaa lämpöpumpun antureita valitsimen avulla. Katso seuraava sivu.

# Lämpötilan antureiden valikot

Alla näkyvät kaikki lämpöpumpun lämpötilan antureita koskevat ikkunat. Huomaa, että näissä valikoissa ei voi tehdä mitään asetuksia; vain tarkastella nykyisiä arvoja. Eräät valikot ovat vakiona kaikissa Greenline HT Plus –malleissa mutta jotkut ovat käytettävissä vain lisävarusteiden yhteydessä. Anturit hälyttävät, jos lämpötila ei ole sallitulla alueella. ))) Huomautus

Kaikki anturit eivät ole vakiovarusteita, vaan ne ovat lisävarusteina eri käyttökohteita varten. Lisätietoa on kunkin valikon kohdalla.

| Lämpötilan lukeminen<br>Paluu LJ GT1<br>Pys 21,3° Nyk 21,7°<br>Takaisin       |
|-------------------------------------------------------------------------------|
| Lämpötilan lukeminen<br>Ulko GT2<br>14,0°<br>Takaisin                         |
| Lämpötilan lukeminen<br>Lämmin kv GT3<br>Säät 51,0° Nyk 46,0°<br>Takaisin     |
| Lämpötilan lukeminen<br>Shunttik. esit. GT4<br>Tav 40,3°Nyk 43,0°<br>Takaisin |
| Lämpötilan lukeminen<br>Huone GT5<br>Tav 20,0° Nyk 19,5°<br>Takaisin          |
| Lämpötilan lukeminen<br>Kompressori GT6<br>90,0°<br>Takaisin                  |
| Lämpötilan lukeminen<br>Lämpöjohto Ulos GT8<br>45,0°<br>Takaisin              |
| Lämpötilan lukeminen<br>LJ paluu GT9<br>22,0°<br>Takaisin                     |
| Lämpötilan lukeminen<br>Lämmönkeruu Pal GT10<br>0,0°<br>Takaisin              |
| Lämpötilan lukeminen                                                          |

Valikko näyttää lämmitysjärjestelmän paluuputken lämpötilan ts. lämmityskäytössä lämpöpattereista takaisin lämpöpumppuun virtaavan veden lämpötilan. Lämpötila vaihtelee ulkolämpötilasta riippuen.

Valikossa näkyy ulkolämpötila. Näytetty lämpötila saattaa poiketa todellisesta johtuen esim. ulkolämpötilan anturiin kohdistuvasta lämpösäteilystä.

Valikossa näkyy varaajan ulomman säiliön alaosan asetettu ja nykyinen lämpötila. Lämpötila on noin 5 °C alhaisempi kuin sisemmän säiliön käyttöveden lämpötila.

Valikko on käytössä vain menolämpötila-anturin kanssa. Käytettäessä lisälämpökäyrää shuntilla esim. lattialämmitysjärjestelmää varten, valikossa näkyy piirin menolämpötila. Lämpötila vaihtelee ulkolämpötilan mukaan.

Valikko on käytössä vain huonelämpötilan anturin kanssa. Valikossa näkyy anturin sijoitushuoneen lämpötilan tavoitearvo ja oloarvo.

Valikossa näkyy kompressorin toimintalämpötila. Käytön aikana lämpötila vaihtelee välillä 70 – 125 °C.

Valikossa näkyy lämpöpumpusta lämpöpatteripiiriin lähtevän veden lämpötila. Se vaihtelee riippuen ulkolämpötilasta ja siitä, onko lämpöpumppu käyttöveden lämmitystilassa.

Valikossa näkyy lämpöpumppuun tulevan veden lämpötila. Se vaihtelee riippuen ulkolämpötilasta ja siitä, onko lämpöpumppu käyttöveden lämmitystilassa. Jos lämpötila on 57 °C, lämpöpumppu pysähtyy turvallisuussyistä.

Valikossa näkyy lämpöpumppuun tulevan lämmönkeruun<br/>esteen lämpötila. Se voi vaihdella välillä -5 °C - +8 °C lämmity<br/>skauden aikana.

Valikossa näkyy lämpöpumpusta porausreikään tai maasilmukkaan lähtevän lämmönkeruunesteen lämpötila. Normaalisti se on käytön aikana 1,5 °C – 5 °C alhaisempi kuin lämpöpumppuun tulevan lämmönkeruunesteen lämpötila.

**KÄYTTÄJÄLLE** 

# Lisätoiminnot (Asiakastaso 2)

Perustoiminnot-kappaleessa (Asiakastaso 1) käsiteltiin ne toiminnot, joita käytät useimmin ja joista on sinulle eniten hyötyä. On kuitenkin olemassa useita muita toimintoja, joiden avulla voit vaikuttaa lämpöpumppusi toimintaan. Näitä ovat esim. lämpöpumpun lomatoiminnon aktivointi ja kellon/päiväyksen asettaminen. Ellei mitään asetuksia tehdä Asiakastasolla 2 (K2), valikkoikkuna palaa automaattisesti Asiakastasolle 1 (K1) 30 minuutin kuluttua. Näin siirryt Asiakastason 2 lisätoimintoihin:

- 1. Paina Lämpö-painiketta, kunnes näytössä näkyy Access = ASIAKAS2.
- 2. Avaa *päävalikko* painamalla Valikko-painiketta. Asiakastasolla 2 käytettävissäsi ovat edelleen kaikki asiakastason 1 perustoiminnot.

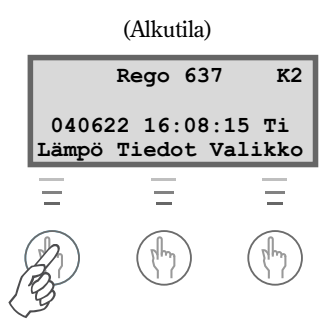

Paina Lämpö-painiketta, kunnes näytössä näkyy Access = ASIAKAS2.

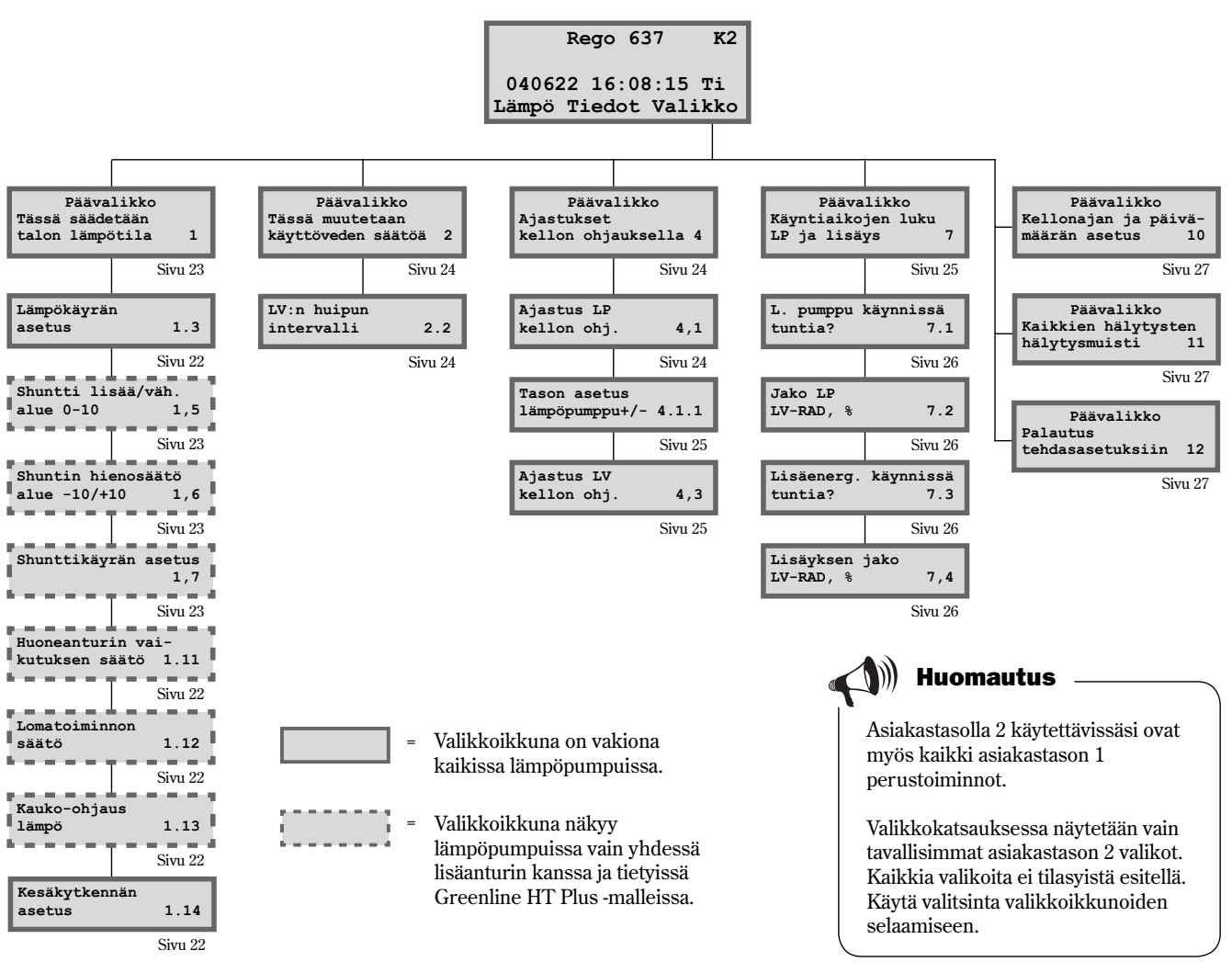

# Lisätoimintojen valikkojen yleiskatsaus (Asiakastaso 2)

21

# Lämmityksen säädöt

Siirry asiakastason 2 lämpötilan asetuksiin näin:

- 1. Paina Lämpö-painiketta, kunnes näytössä näkyy Access = ASIAKAS2.
- 2. Paina Valikko-painiketta.
- 3. Paina Valitse ja selaa valikoita valitsimen avulla.

#### Lämpökäyrän asetus

Voit taittaa lämpökäyrää ylös- tai alaspäin viiden asteen ulkolämpötilajaksoissa. Käyrään voidaan esim. tehdä piikki kun ulkolämpötila on 0 °C. Lämpökäyrän muokkauksen avulla voidaan vaikuttaa lämpöpumpun lämmöntuotantoon erittäin herkissä ulkolämpötiloissa.

#### Huoneanturin vaikutus

Valikko on käytettävissä vain lämpöpumpuissa, joihin on kytketty huoneanturi. Valikossa voidaan määrittää kuinka paljon anturi vaikuttaa lämpökäyrään. Suuremmalla arvolla huoneanturilla on suurempi vaikutus. Huomaa, että huoneanturi ainoastaan hienosäätää lämpökäyrää. Siksi on tärkeää, että lämpökäyrän kaltevuuden perusasetus ja hienosäätö on asetettu heti alussa talosi kannalta oikein.

#### Lomatoiminto

Valikko on käytettävissä vain lämpöpumpuissa, joihin on kytketty huoneanturi. Lomatoiminnon avulla voidaan määrittää ajanjakso, jolloin sisälämpötila lasketaan 15 °C asteeseen (lämpötila ei ole säädettävissä). Asetetun ajan kuluttua lämpöpumppu palaa normaaliasetuksiin. Lomatoiminto ei vaikuta käyttöveden tuotantoon.

#### Kauko-ohjaus

Valikko on käytettävissä vain lämpöpumpuissa, joihin on kytketty huoneanturi. Lisäksi tarvitaan erityinen kauko-ohjausvarustus. Kauko-ohjaus on lisävaruste. Puhelimen avulla voidaan valita kauko-ohjaus ja normaalitoiminta.

## Kesäkytkentä

Tämä merkitsee sitä, että lämpöpumppu tuottaa käyttövettä vain silloin, kun ulkolämpötila nousee asetetun lämpötilan yläpuolelle.

|        | Pää | valikko |     |
|--------|-----|---------|-----|
| Tässä  | sää | idetään |     |
| talon  | läm | pötila  | 1   |
| Takais | sin | Valit   | tse |

| Lämmityksen | säädöt  |
|-------------|---------|
| Lämpökäyrän |         |
| asetus      | 1.3     |
| Takaisin    | Valitse |

| Lämmityksen säädöt |            |  |
|--------------------|------------|--|
| Huoneantu          | ırin vai-  |  |
| kutuksen           | säätö 1.11 |  |
| Takaisin           | Valitse    |  |

| Lämmitykse  | n säädöt |
|-------------|----------|
| Lomatoiminn | on       |
| säätö       | 1.12     |
| Takaisin    | Valitse  |

| Lämmityksen  | säädöt  |
|--------------|---------|
| Kauko-ohjaus |         |
| lämpö        | 1.13    |
| Takaisin     | Valitse |

| Lämmitykse  | en säädöt |
|-------------|-----------|
| Kesäkytkenn | iän       |
| asetus      | 1.14      |
| Takaisin    | Valitse   |

# Lisälämmityskäyrän asettaminen shuntilla

Jos talossasi on lattialämmitys ja lämpöpatterit, sinun on asetettava lisälämpökäyrä shuntilla. Shuntti on venttiili, joka säätelee läpivirtaavan veden määrää. Tällä tavoin estetään lattian liiallinen lämpeneminen ja pintamateriaalin vaurioituminen. Valikko on käytössä vain kun lämpöpumppuun on kytketty ylimääräinen menolämpötilan anturi T4 (GT4). Lisälämpökäyrä asetetaan kahdessa valikossa: Shuntti lisää/väh. ja Hienosäätö shunttik.

# Shuntti lisää/väh

- 1. Paina Lämpö-painiketta, kunnes näytössä näkyy Access = ASIAKAS2.
- 2. Paina painiketta Lämpö.
- 3. Kierrä valitsinta myötäpäivään kunnes näytössä näkyy valikko *Shuntti lisää/väh*.

| Shu   | ntti li | sää/väh. |
|-------|---------|----------|
|       |         |          |
| 0     | 2,0     | 10       |
| Takai | sin     | Muuta    |

- 4. Paina painiketta Muuta.
- 5. Kierrä valitsinta myötäpäivään korkeamman lämpökäyrän valitsemiseksi. Kierrä valitsinta myötäpäivään alhaisemman lämpökäyrän valitsemiseksi.
- 6. Tallenna uusi arvo painamalla Tall.-painiketta.

# Shunttik. hienosäätö

- 1. Paina Lämpö-painiketta, kunnes näytössä näkyy Access = ASIAKAS2.
- 2. Paina painiketta Lämpö.
- 3. Kierrä valitsinta myötäpäivään kunnes näytössä näkyy valikko *Shunttik. hienosäätö.*

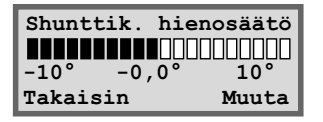

- 4. Paina painiketta Muuta.
- 5. Kierrä valitsinta myötäpäivään lämpökäyrän nostamiseksi. Kierrä valitsinta vastapäivään lämpökäyrän laskemiseksi.
- 6. Tallenna uusi arvo painamalla Tall.-painiketta.

Huomautus

Lattialämmityspiirin lähtökohta on lämpökäyrä 2. Alue on välillä 0 - 10. Lisälämmityskäyrä shuntilla toimii vain menolämpötilan anturilla T4 (GT4).

**Huomautus** Esimerkissä on selostettu

lisälämpökäyrän hienosäätö. Säätöalue on -10 °C - +10 °C.

**(ÄYTTÄJÄLLE** 

# Käyttövesiasetukset

## Käyttövesihuippu

#### Toistuvat käyttöveden lämpötilan nostot

Valikossa LV:n huipun intervalli säädät säännöllisesti toistuvien käyttöveden lämpötilan korotusten aikavälin. Jos valitaan esim. 7 päivää, lämpötila korotetaan kerran viikossa n. 65 °C asteeseen.

# Ajastukset

Avaa aikaohjausvalikko seuraavasti:

- 1. Paina Lämpö-painiketta, kunnes näytössä näkyy Access = ASIAKAS2.
- 2. Paina Valikko-painiketta.
- 3. Kierrä valitsinta myötäpäivään kunnes näytössä näkyy valikko *Ajastukset kellon ohjauksella* (valikko 4).
- 4. Paina Valitse ja selaa valikoita valitsimen avulla.

# Lämpöpumpun aikaohjaukset kellon avulla

Toiminnon *Ajastus LP kellon ohj* avulla lämpöpumppu voidaan säätää tuottamaan eri määrä lämpöä eri kellonaikoina ja eri viikonpäivinä. Tämä tarjoaa lisää energiansäästömahdollisuuksia.

#### Esimerkki:

Haluat säätää lämpöpumpun niin, että lämpöpattereiden lämpötila on 5 °C alhaisempi maanantaisin kello 22:00 - 06:00 välillä.

- 1. Kierrä valitsinta myötäpäivään kunnes näytössä näkyy valikko *Ajastukset LP kellon ohj* (valikko 4.1).
- 2. Paina painiketta Valitse.
- Valitse päivä kiertämällä valitsinta myötäpäivään. Paina sitten Muuta merkitäksesi viikonpäivän symbolilla <sup>^</sup>. Kierrä valitsinta yksi askel myötäpäivään aloituspäivän aktivoimiseksi. Viikonpäivä näkyy isoin kirjaimin.
- 4. Paina painiketta "nuoli oikealle", kunnes kohdistin on ensimmäisen kaksoisnollan alla.

| Lämp. k. ved | den säätö |
|--------------|-----------|
| LV:n huipun  |           |
| intervalli   | 2.2       |
| Takaisin     | Valitse   |

| Päävalikko      |     |  |
|-----------------|-----|--|
| Tässä säädetään |     |  |
| talon lämpötila | 1   |  |
| Takaisin Vali   | tse |  |

| Päävalikko |           |
|------------|-----------|
| Ajastukset | banksella |
| kellon ohj | . 4       |
| Takaisin   | Valitse   |

|          | Ajastus |         |  |
|----------|---------|---------|--|
| Ajas     | tus LP  |         |  |
| kell     | on ohj. | 4,1     |  |
| Taka     | isin    | Valitse |  |
|          |         |         |  |
|          | Ajastus | s LP 1  |  |
| ma       | 00:00   | -00:00  |  |
| <u>^</u> |         |         |  |
| Taka:    | isin    | Muuta   |  |
|          |         |         |  |
|          | Ajastus | s LP 1  |  |
| Ma       | 00:00   | -00:00  |  |
| ^        |         |         |  |
| Kesk     | eytä    | ->      |  |
|          |         |         |  |
|          | Ajastus | s LP 1  |  |
| Ma       | 00:00   | -00:00  |  |
| Kesk     | evtä    | ->      |  |

# ıpö-paiı

- 5. Kierrä valitsinta, kunnes arvo 22:00 näkyy näytössä.
- 6. Paina kaksi kertaa painiketta "nuoli oikealle", niin että kohdistin siirtyy kaksi askelta oikealle.
- 7. Kierrä valitsinta, kunnes arvo 06:00 näkyy näytössä.
- 8. Paina painiketta "nuoli oikealle" niin, että sen toiminnoksi vaihtuu Tall.
- 9. Lopeta säätö painamalla painiketta Tall.
- 10. Paina painiketta Takaisin.
- 11. Kierrä valitsinta myötäpäivään kunnes näytössä näkyy valikko Tason asetus lämpöpumppu +/- (valikko 4.1.1).
- 12. Paina Valitse ja säädä asetun aikavälin lämpötilaksi -5 °C.
- 13. Lopeta painamalla painiketta Tall.

#### Käyttöveden aikaohjaus kellon avulla

Toiminto Ajastus LV kellon ohj toimii täsmälleen samalla tavoin kuin Ajastus LP kellon ohj. Voit myös kytkeä käyttöveden tuotannon kokonaan pois päältä energian säästämiseksi. Tämä on erityisen tehokasta korkean tariffin aikaan. Säätö suoritetaan samalla tavoin kuin edellisessä esimerkissä. Käytä sitä apuna asetuksia tehdessäsi. Valikon nimi on Aiastus LV kellon ohj. (valikko 4.3).

# Lämpöpumpun ja energianlisäyksen käyttöaikojen lukeminen

Säätökeskukseen tallennetaan tilastoja lämpöpumpun ja energianlisäyksen käytöstä. Voit esim. tarkasta kuinka monta tuntia ne ovat olleet käynnissä. Näin pääset tarkastelemaan lämpöpumpun ja energianlisävksen käyttöaikoja:

- 1. Paina Lämpö-painiketta, kunnes näytössä näkyy Access = ASIAKAS2.
- 2. Paina Valikko-painiketta.

|      | Ajas | stus | LP   | 1  |
|------|------|------|------|----|
| la 🛛 | 22   | :00- | 06:0 | 0  |
| Kesk | eytä | <-   |      | -> |

Ajastus LP Ма 22:00-06:00 Keskevtä Tall <.

Ajastus LP 1 Tason asetus lämpöpumppu +/- 4.1.1 Takaisin Valitse

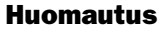

Jos haluat tehdä omat asetukset kaikille viikonpäiville, sinun pitää tehdä edellä kuvattu asetus 7 kertaa.

Valikossa 4.1.1 asetettu lämpötila koskee kaikkia aktivoituja aikavälejä.

| Ajastus     |         |  |  |
|-------------|---------|--|--|
| Ajastus LV  |         |  |  |
| kellon ohj. | 4.3     |  |  |
| Takaisin    | Valitse |  |  |

| Päävalikko  |         |  |  |
|-------------|---------|--|--|
| Tässä sääde | etään   |  |  |
| talon lämpö | itila 1 |  |  |
| Takaisin    | Valitse |  |  |

- 3. Kierrä valitsinta myötäpäivään kunnes näytössä näkyy valikko *Käyntiaikojen luku, LP ja lisäys* (valikko 7).
- 4. Paina Valitse ja selaa valikoita valitsimen avulla.

#### Lämpöpumpun käyttötuntimäärä

Valikossa näkyy lämpöpumpun käyttötuntimäärä asennuspäivän jälkeen.

# Lämpöpumpun käyttövesikäytön ja lämmityskäytön prosenttiosuudet

Valikossa näkyy lämpöpumpun käyttövesikäytön ja lämmityskäytön jakautuma. Osuus on ilmoitettu prosentteina.

# Energianlisäyksen käyttötuntimäärä

Valikossa näkyy energianlisäyksen käyttötuntimäärä asennuspäivän jälkeen.

#### Energianlisäyksen käyttövesikäytön ja lämmityskäytön prosenttiosuudet

Valikossa näkyy energianlisäyksen käyttövesikäytön ja lämmityskäytön jakautuma. Osuus on ilmoitettu prosentteina.

# Kellonajan ja päiväyksen asettaminen

Lämpöpumpussa on useita toimintoja, jotka riippuvat kellonajasta ja päiväyksestä. Siksi on tärkeää, että ne ovat oikein. Näin pääset valikkoon Kellonajan ja päivämäärän asetus:

- 1. Paina Lämpö-painiketta, kunnes näytössä näkyy Access = ASIAKAS2.
- 2. Paina Valikko-painiketta.

| Päävalikko    |         |  |  |
|---------------|---------|--|--|
| Käyntiaikojen | luku    |  |  |
| LP ja lisäys  | 7       |  |  |
| Takaisin Y    | Valitse |  |  |

| Käyntiaikojen luku |           |  |  |
|--------------------|-----------|--|--|
| L. pumppu          | käynnissä |  |  |
| tuntia? 7.1        |           |  |  |
| Takaisin           | Valitse   |  |  |

| Käyntiaiko | jen luku |
|------------|----------|
| Jako LP    |          |
| LV-RAD, %  | 7.2      |
| Takaisin   | Valitse  |

| Käyntiaik  | ojen luku |
|------------|-----------|
| Lisäenerg. | käynnissä |
| tuntia?    | 7.3       |
| Takaisin   | Valitse   |

| Käyntiaiko   | jen luku |
|--------------|----------|
| Lisäyksen ja | ako      |
| LV-RAD, %    | 7.4      |
| Takaisin     | Valitse  |

- 3. Kierrä valitsinta myötäpäivään kunnes näytössä näkyy valikko *Kellonajan ja päivämäärän asetus* (valikko 10).
- 4. Paina Valitse ja aseta kellonaika ja päiväys valitsimen ja painikkeiden avulla.

# Lämpöpumpun hälytykset

Voit helposti tarkastella kaikkia lämpöpumpun hälytyksiä. Valikossa näkyy tietoa hälytyksen tyypistä sekä hälytyksen aika. Jos valikkoikkunassa on tähti (\*), hälytys on edelleen aktiivinen eli hälytyksen syy on edelleen olemassa. Näin pääset valikkoon Kaikkien hälytysten hälytysmuisti (valikko 11):

- 1. Paina Lämpö-painiketta, kunnes näytössä näkyy Access = ASIAKAS2.
- 2. Paina Valikko-painiketta.
- 3. Kierrä valitsinta myötäpäivään kunnes näytössä näkyy valikko *Kaikkien* hälytysten hälytysmuisti (valikko 11).
- 4. Paina Valitse ja selaa valitsimen avulla aikaisemmin ilmenneitä hälytyksiä. Hälytykset tallennetaan aikajärjestyksessä. Lue lisää lämpöpumpun hälytyksistä kappaleessa *Kaikki hälytykset*.

# Lämpöpumpun tehdasasetusten palauttaminen

Voit helposti nollata kaikki tekemäsi asetukset palauttamalla lämpöpumpun tehdasasetukset. Näin pääset valikkoon Palautus tehdasasetuksiin (valikko 12):

- 1. Paina Lämpö-painiketta, kunnes näytössä näkyy Access = ASIAKAS2.
- 2. Paina Valikko-painiketta.
- 3. Kierrä valitsinta myötäpäivään kunnes näytössä näkyy valikko *Palautus tehdasasetuksiin* (valikko 12).
- 4. Paina painiketta Valitse.
- Palaa tehdasasetuksiin painamalla painiketta Kyllä. Tehdasarvojen palautuksen yhteydessä nollataan kaikki asiakastasoilla 1 ja 2 tehdyt asetukset, kuten esim. lämpötilan asetukset ja aikaohjaukset.

| Tässä säädetään  |   |  |
|------------------|---|--|
|                  |   |  |
| talon lämpötila  | 1 |  |
| Takaisin Valitse |   |  |

| Päävalikko          |         |  |  |
|---------------------|---------|--|--|
| Kaikkien hälytysten |         |  |  |
| hälytysmuisti 11    |         |  |  |
| Takaisin            | Valitse |  |  |

| Pääva      | likko | К2   |
|------------|-------|------|
| Tässä sääd | etään |      |
| talon lämp | ötila | 1    |
| Takaisin   | Vali  | ltse |

| Päävalik      | ko   |     |
|---------------|------|-----|
| Palautus      |      |     |
| tehdasasetuks | iin  | 12  |
| Takaisin      | Vali | tse |

# **Kunnossapito**

Lämpöpumppusi tulee toimeen minimaalisella hoidolla, mutta suosittelemme tiettyä huolenpitoa, jotta se toimisi mahdollisimman hyvin. Tarkasta seuraavat muutaman kerran ensimmäisen vuoden aikana. Sen jälkeen ne kannattaa tarkastaa muutaman kerran vuodessa:

- Tarkastuslasi
- Paisuntasäiliö
- Hiukkassuodatin
- Suoja-anodi (koskee vain malleja, joissa on ruostumaton lämminvesivaraaja)

#### Lämpöpumpun sisäpuoliset hoitotoimenpiteet

Ennen lämpöpumpun sisäosiin liittyviä töitä pitää katkaista lämpöpumpun pääsyöttöjännite. Käännä lämpöpumpun vieressä seinällä oleva pääkatkaisin 0-asentoon.

# **Etulevyn irrottaminen**

Eräisiin kunnossapitokohteisiin, kuten eräiden mallien tarkastuslasi ja hiukkassuodatin, käsiksi pääsyä varten etulevy on irrotettava. Etulevy on kiinnitetty yläreunasta kahdella ruuvilla.

#### Näin irrotat lämpöpumpun etulevyn:

- 1. Irrota kaksi ruuvia yläreunasta. Katso kuva.
- 2. Kallista etulevy eteen.
- 3. Nosta levyä ylöspäin niin, että se irtoaa alareunasta.

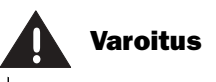

Ennen lämpöpumpun sisäosiin liittyviä töitä pitää katkaista lämpöpumpun pääsyöttöjännite.

Kylmäainepiirin työt saa suorittaa vain valtuutettu kylmälaiteyritys.

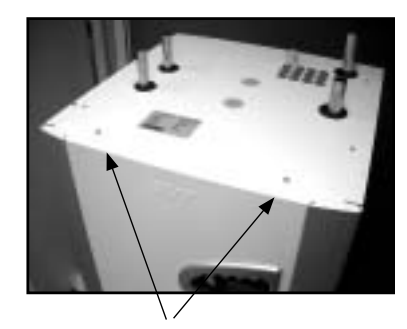

Irrota etulevy irrottamalla kaksi ruuvia yläreunasta.

# Tarkastuslasi

Kun lämpöpumppu käynnistyy, tarkastuslasista voi toisinaan nähdä kylmäainepiirin nesteen kuplivan muutaman minuutin ajan. Tämä on täysin normaalia. Jos neste kuplii jatkuvasti, ota yhteys jälleenmyyjääsi.

Tarkastuslasi

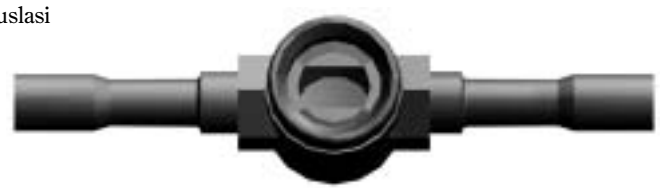

Jos lasin keskellä oleva täplä on vihreä, järjestelmässä ei ole kosteutta. Keltainen täplä osoittaa, että järjestelmässä on kosteutta. Ota silloin yhteys jälleenmyyjääsi.

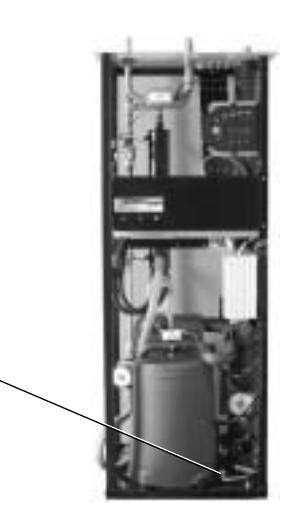

Greenline HT Plus E

# Paisuntasäiliö

Lämpöpumpun lämmönkeruupiiriin (kylmä puoli) on kytketty muovinen paisuntasäiliö. Nesteen pinnan tulee olla paisuntasäiliössä vähintään 1/3-korkeudella. Jos nestetaso on liian alhainen, ota yhteys jälleenmyyjääsi. Se voidaan täyttää jälleenmyyjän ohjeiden perusteella seuraavasti:

Lämpöpumpun pitää olla käynnissä täytön aikana.

- 1. Irrota säiliön yläsivulla sijaitsevan venttiilin kansi. Avaa varovasti venttiili (kuva 1).
- 2. Tarkasta, että venttiili on täysin auki (kuva 2).
- 3. Täytä jäätymisenestoainetta tai vettä (2/3-tasoon) puhtaan vesikannun tai vastaavan avulla (kuva 3).
- 4. Sulje venttiili ja kierrä kansi paikoilleen (kuva 4).

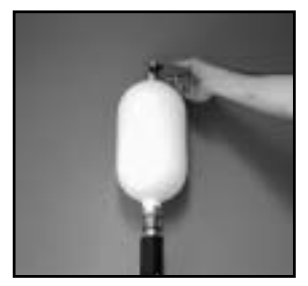

Kuva 1

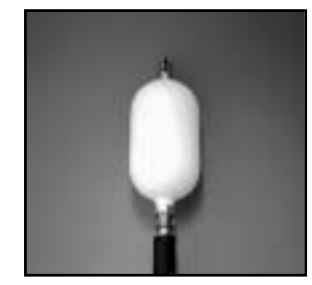

Kuva 2

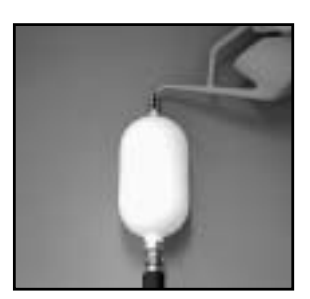

Kuva 3

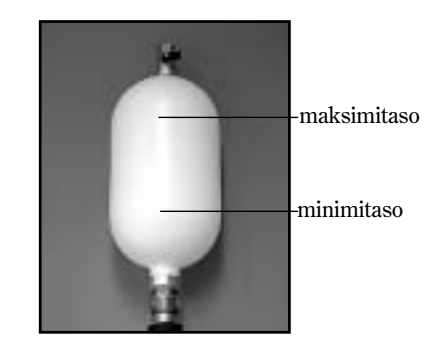

# ()

Kuva 4

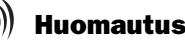

Kylmällä puolella hiukkassuodatin on lämpöpumpun ulkopuolella. Se voi olla eristeen tai mustan kotelon takana.

Greenline HT Plus E –mallissa lämpimän puolen hiukkassuodatin on asennettu lämpöpumpun sisään. Greenline HT Plus C –mallissa se on lämpöpumpun ulkopuolella.

Hiukkassuodatin

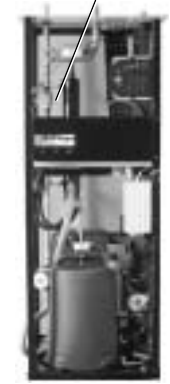

Greenline HT Plus E

# Hiukkassuodatin

Hiukkassuodatin (hiukkassuodatin) estää hiukkasten ja lian pääsyn lämmönvaihtimiin. Ajan myötä suodattimet voivat tukkeentua ja ne pitää puhdistaa. Hiukkassuodatin on sekä lämpimällä että kylmällä puolella. Hiukkassuodatin puhdistetaan seuraavasti:

- 1. Pysäytä lämpöpumppu on/off-painikkeella.
- 2. Sulje venttiili ja kierrä kansi auki.
- 3. Irrota lukkorengas, jolla siivilä on kiinnitetty venttiiliin. Käytä mukana toimitettuja lukkorengaspihtejä.
- 4. Nosta siivilä ulos venttiilistä ja huuhdo se puhtaalla vedellä.
- 5. Asenna siivilä, lukkorengas ja kansi takaisin paikoilleen.
- 6. Avaa venttiili ja käynnistä lämpöpumppu.

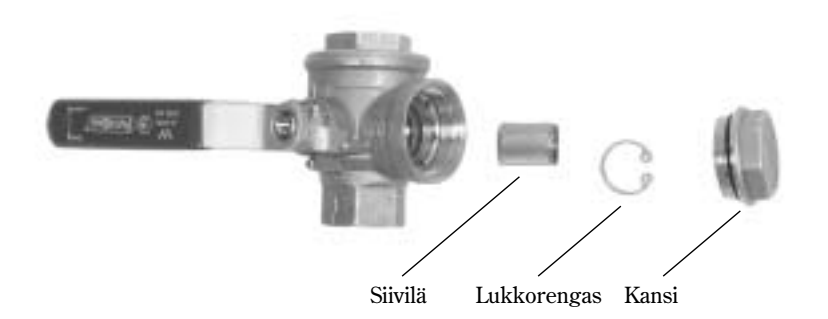

# Suoja-anodin tarkastus

Suoja-anodin tarkastus koskee vain ruostumattomalla lämminvesivaraajalla varustettuja lämpöpumppuja. Varaajan yläosassa, eristeen alla, on suoja-anodi. Anodin tehtävä on estää korroosiota, jotta lämminvesivaraaja ei syöpyisi rikki. Jotta anodi toimisi, lämminvesivaraajan on oltava täytetty vedellä.

Suoja-anodeja on kahta tyyppiä: uhrautuva anodi ja elektroninen anodi.

#### Uhrautuva anodi

Veden laadusta riippuen uhrautuva anodi voi syöpyä rikki. Kun anodin läpimitta on pienentynyt muutamaan millimetriin, se pitää uusia. Näin tarkastat uhrautuvan anodin:

- 1. Sulje kylmän veden pääsyöttö.
- 2. Avaa vesihana ja anna veden valua varaajan paineen laskemiseksi.
- 3. Kierrä anodi irti lämpöpumpusta ja tarkasta sen läpimitta.

## Sähköanodi

Jos anodi on elektroninen, lämpöpumpussa on ohjausrasia, josta nähdään anodin tila. Lamput palavat vihreinä tai punaisina. Vihreä valo osoittaa, että anodi on toiminnassa ja toimii normaalisti. Punainen merkkivalo osoittaa, että jotakin on vialla. Kun käyttövettä käytetään paljon (esim. kylvettäessä), merkkivalo voi palaa lyhyen aikaa punaisena. Se on normaalia. Jos valo palaa punaisena yli 10 tuntia, anodissa on jokin vika ja edellyttää huoltokäyntiä. Jos vika ilmenee viikonloppuna, huolto voidaan huoleti suorittaa seuraavana arkipäivänä.

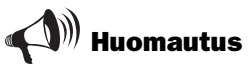

Kun anodin läpimitta on pienentynyt muutamaan millimetriin, se pitää mahdollisimman pian uusia.

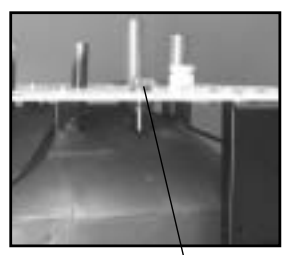

Uhrautuva anodi

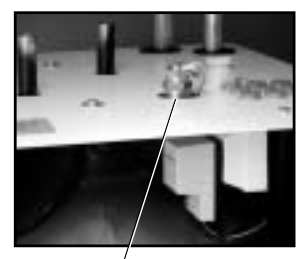

Sähköanodi

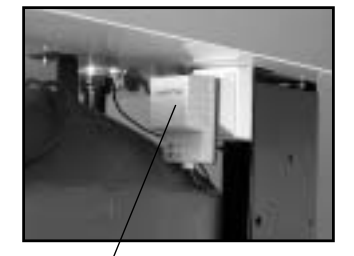

Ohjausrasia merkkivaloin

# Säästövinkkejä

Lämpöpumpun tehtävä on tuottaa lämpöä taloon mahdollisimman kustannustehokkaasti. Voit itse vaikuttaa käyttökustannuksiin säätämällä lämpöpumpun oikein. Lämpöpumpun omien toimintojen lisäksi energiaa voidaan säästää esim.

- Laskemalla sisälämpötilaa.
- Avaamalla termostaattiventtiilit täysin.

#### Sisälämpötilan laskeminen

Mitä alhaisempi sisälämpötila, sitä parempi lämpötalous. Siksi lämpökäyrää ei kannata säätää liian ylös. Hyödynnä lämmitysjärjestelmäsi mahdollisimman tehokkaasti pitämällä koko lämmityspatterin tai lattiasilmukan ala lämpimänä.

- 1. Tiivistä ovet ja ikkunat, älä kuitenkaan liian tiiviiksi.
- 2. Tuuleta nopeasti ja ristivedolla.

#### Avaa termostaattiventtiilit täysin

Lämpöpatterien tai lattialämmityksen termostaattiventtiilit voivat vaikuttaa lämmitysjärjestelmään negatiivisesti jarruttamalla virtausta, jolloin lämpöpumpun on kompensoitava sitä korkeammalla lämpötilalla. Mahdolliset termostaattiventtiilit tulisi pitää täysin auki lukuun ottamatta makuuhuoneita ja muita tiloja, joiden lämpötila halutaan pitää alhaisempana. Siellä virtausta voidaan hieman rajoittaa.

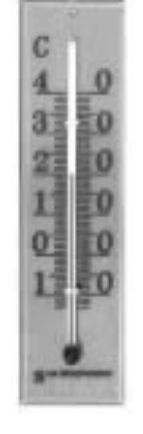

Laske lämpötilaa.

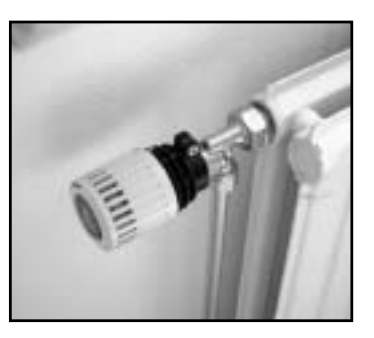

Avaa termostaattiventtiilit täysin.

# Vikatilanteet

Säätökeskuksessa on edistyksellinen valvontatoiminto, joka hälyttää jos lämpöpumpussa tapahtuu jotain odottamatonta. Useimmat hälytykset käyttäjä voi poistaa itse eikä koskaan ole olemassa vaaraa, että rikkoisit jotain lämpöpumpussa nollaamalla hälytyksen.

Jos järjestelmässä on huoneanturi, sen merkkivalo palaa lämpöpumpun hälytyksen yhteydessä.

# Esimerkki hälytyksestä:

#### **Tietoa-painike:**

Painamalla Tiedot-painiketta ja kiertämällä valitsinta saat lisätietoa hälvtyksestä ja sen syyn poistamisesta.

#### Kuittaus-painike:

Kun painat painiketta Kuittaa, käyttöpaneelin merkkivalo sammuu ja lämpöpumppu käynnistyy uudelleen 15 minuutin sisällä, jos lämmitystarvetta on. Jos vika ei ole hävinnyt, merkkivalo palaa edelleen. Jos lämpöpumpussa on ilmennyt useampia hälytyksiä, saat lisätietoa hälytyksistä kiertämällä valitsinta myötäpäivään.

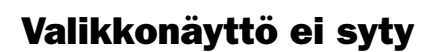

#### Mahdollinen syy 1: Talon sähkökeskuksen varoke lauennut.

- Toimenpide:
- 1. Tarkasta, että talon sähkökeskuksen varokkeet ovat ehiiä.
- 2. Vaihda varoke tarvittaessa. Jos automaattivaroke on lauennut, se palautetaan kääntämällä vipu ylös.
- 3. Lämpöpumppu palautuu automaattisesti käyttötilaan 15 minuutin kuluttua vian häviämisestä.

Toimenpide:

- Mahdollinen syy 2: Lämpöpumpun automaattivaroke on lauennut. 1. Nollaa lämpöpumpun automaattivaroke kääntämällä keskimmäinen vipu ylös.
  - 2. Lämpöpumppu palautuu automaattisesti käyttötilaan 15 minuutin kuluttua vian häviämisestä.

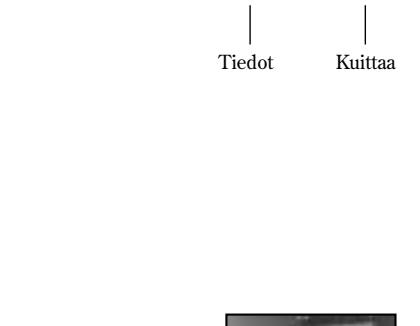

HÄLYTYS

<del>S</del>ähkövirta puuttuu 040622 16:08:15

Tiedot Kuittaa

Vian syy.

Hälytyspäivä.

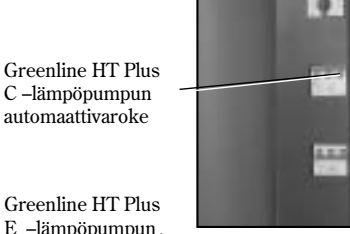

Hälytysaika.

Greenline HT Plus E -lämpöpumpun automaattivaroke

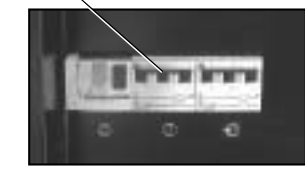

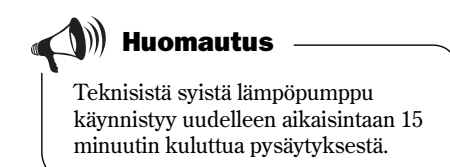

32

# Lämpöpumpun varokkeet ja palautuspainikkeet

#### **Greenline HT Plus C**

#### **Greenline HT Plus E**

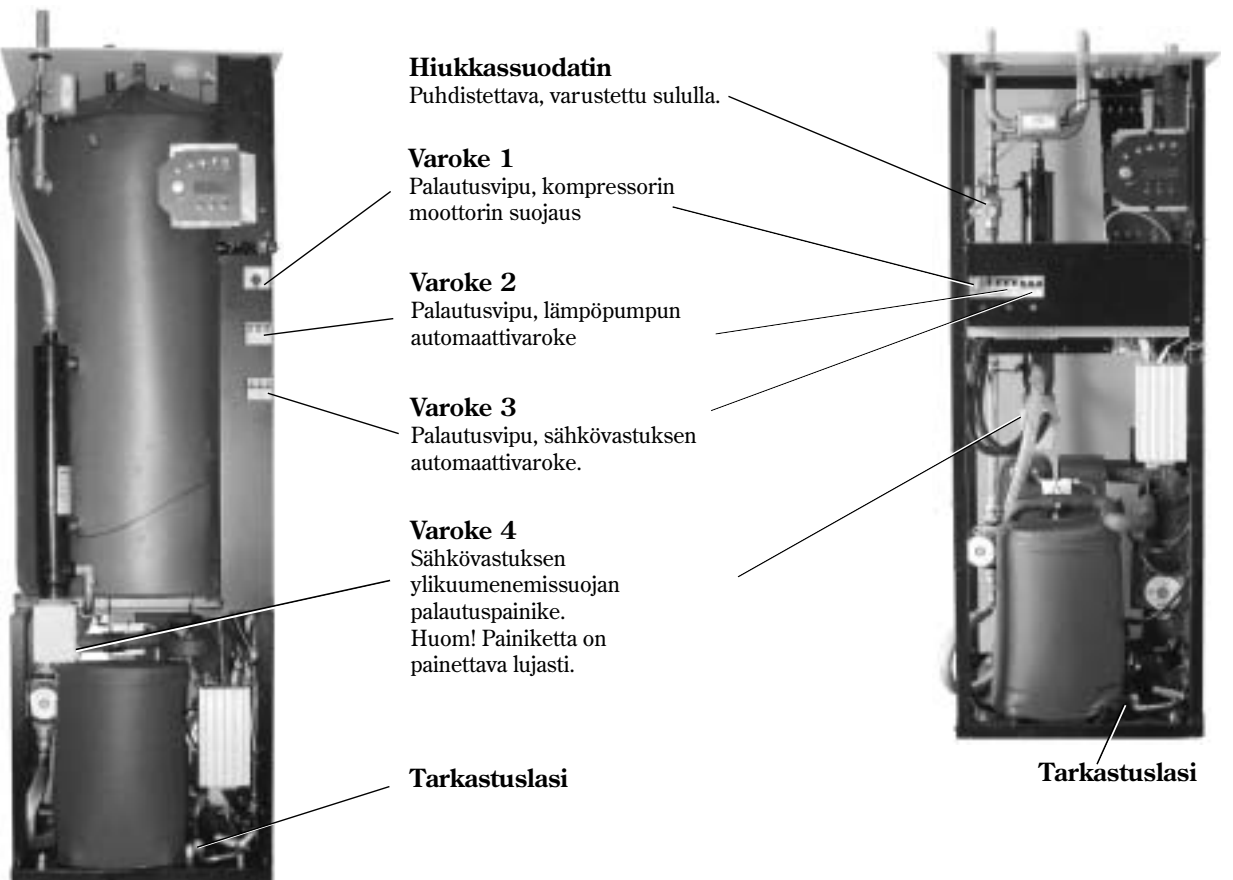

# Kaikki hälytykset

Hälytys voi joskus ilmetä tilapäisesti erilaisista syistä. Hälytyksen nollaaminen ei kuitenkaan koskaan aiheuta vaaraa. Seuraavilla sivuilla esitellään kaikki hälytykset, jotka voivat esiintyä valikkoikkunassa. Kuvaus antaa sinulle käsityksen viasta ja siitä, mitä voit itse tarkastaa ja tehdä. Usein tekstissä viitataan lämpöpumpun varokkeisiin ja palautuspainikkeisiin. Ne näkyvät yllä olevassa kuvassa.

## Hälytysluettelo:

- Moottorinsuoja kompressori
- Moottorinsuoja lämmönkeruupumppu
- Kompressorin lämpötila
- Pressostaatti, pienpaine
- Pressostaatti, suurpaine
- Sähkövastus
- Sähkökatkos
- Vaihevirhe
- Korkea paluu LP
- Lämpöjohto meno max
- Suuri lämmitysvesi-delta
- Anturivika
- Lämmönk tulo min ja Lämmönk meno min

# Moottorinsuoja komp (MB1)

| Mahdollinen syy 1Toimenpide:1 | <b>Tilapäinen vika tai sähköverkon ylikuormitus.</b><br>Paina painiketta Kuittaa.<br>Hälytyksen ilmaisu sammuu vaikka vika ei ole<br>hävinnyt. |
|-------------------------------|----------------------------------------------------------------------------------------------------|
| 2                             | . Paina lämpöpumpun moottorinsuojauspainiketta.<br>(Varoke 1).                                                                                 |
| 3                             | . Odota kunnes lämpöpumppu käynnistyy.                                                                                                    |
| Mahdollinen syy 2             | : Moottorinsuojauksen virranvoimakkuus (A) on<br>asetettu liian alhaiseksi.<br>Kompressorin virta vaihtelee kesä/talvikäytössä.                |
| Toimenpide: 1                 | . Ota yhteys jälleenmyyjään.                                                                                                    |
| Mahdollinen syy 3             | : Vika kontaktorissa tai moottorinsuojassa tai<br>sähköjohdot on kytketty huonosti kompresso-<br>riin.                                         |
| Toimenpide: 1                 | . Ota yhteys jälleenmyyjään.                                                                                                    |
| Mahdollinen syy 4:            | Vika kompressorissa.                                                                                                    |
| Toimenpide: 1                 | . Ota yhteys jälleenmyyjään.                                                                                                    |

Valikkoikkunassa näkyy:

| HÄLYTYS        | (MB1)  |
|----------------|--------|
| Moottorinsuoja | komp.  |
| 040622 16:08   | :15    |
| Tiedot K       | uittaa |

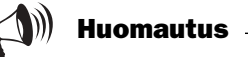

Kompressorin palautus on selostettu kappaleessa *Lämpöpumpun* 

varokkeet ja palautuspainikkeet.

Moot. suoja LKpumppu (MB2)

(Koskee malleja C11, E11, E14 ja E17)

| Mahdollinen syy                       | 1:              | Epäpuhtaudet ovat tukkineet lämmönkeruu-<br>pumpun.                                                                                                    |
|---------------------------------------|-----------------|----------------------------------------------------------------------------------------------------|
| Toimenpide:                           | 1.<br>2.<br>3.  | Paina painiketta Kuittaa.<br>Löysää ilmausruuvi ja puhdista pumppu.<br>Käynnistä pumppu ruuvitaltalla.<br>Hälytyksen ilmaisu sammuu vaikka vika ei ole<br>hävinnyt. |
| <b>Mahdollinen syy</b><br>Toimenpide: | <b>2:</b><br>1. | <b>Vika lämmönkeruupumpun sähkömoottorissa.</b><br>Ota yhteys jälleenmyyjään.                                                                                       |
| Mahdollinen syy                       | 3:              | Tilapäinen vika.                                                                                                    |

Toimenpide: 1. Jos vika ilmenee toistuvasti, ota yhteys jälleenmyyjääsi. Valikkoikkunassa näkyy:

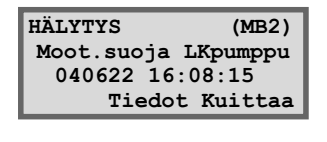

Kuittauksen jälkeen hälytyksen ilmaisu sammuu vaikka vika ei ole hävinnyt.

<u>KÄYTTÄJÄLLE</u>

# Kompressorin lämpöt T6 (GT6)

| Mahdollinen syy | 1: | Kompressorin toimintalämpötila liian korkea.      |
|-----------------|----|---------------------------------------------------|
| Toimenpide:     | 1. | Paina painiketta Kuittaa.                         |
|                 | 2. | Hälytyksen toistuessa ota yhteys jälleenmyyjääsi. |
|                 |    |                                                   |

#### Mahdollinen syy 2: Tilapäinen ylikuumeneminen, joka johtuu epänormaaleista käyttöolosuhteista. 1. Paina painiketta Kuittaa.

- Toimenpide:
- 2. Odota.

# Pressost. matala (LP)

|             | HÄI |
|-------------|-----|
| ian korkea. | Ko  |

LYTYS (GT6) mpressorin lämpöt 040622 16:08:15 Tiedot Kuittaa

Valikkoikkunassa näkyy:

| Valikkoikkuna | ssa näkyy: |
|---------------|------------|
| HÄLYTYS       | (LP)       |
| Pressost.     | matala     |

| Mahdollinen syy   | 1:         | Ilmaa lämmönkeruujärjestelmässä.                         |             | Pressost. matala                  |
|-------------------|------------|----------------------------------------------------------|-------------|-----------------------------------|
| Toimenpide:       | 1.         | Paina painiketta Kuittaa.                                |             | 040622 16:08:15                   |
|                   | 2.         | Tarkasta paisuntasäiliö.                                 |             | Tiedot Kuittaa                    |
|                   | 3.         | Lisää nestettä tarvittaessa.                             |             |                                   |
|                   | 4.         | Kuuntele onko järjestelmässä ilmaa. Jos vika ilmenee     |             |                                   |
|                   |            | jatkuvasti, ota yhteys jälleenmyyjääsi.                  |             |                                   |
|                   |            |                                                          |             |                                   |
| Mahdollinen syy 2 | 2:         | Kylmän puolen hiukkassuodatin on tukossa.                |             | Huomautus —                       |
| Toimenpide:       | 1.         | Tarkasta hiukkassuodatin.                                |             |                                   |
| -                 | 2.         | Puhdista tarvittaessa.                                   | Teks        | ti LP valikkoikkunassa tarkoittaa |
|                   | 3.         | Paina painiketta Kuittaa.                                | ( pienj     | Jamepressostaatu.                 |
|                   |            | •                                                        | $\subseteq$ |                                   |
| Mahdollinen syy 3 | 3:         | Kylmäpiirissä liian vähän kylmäainetta.                  |             |                                   |
| Toimenpide:       | 1.         | Paina painiketta Kuittaa.                                |             |                                   |
| •                 | 2.         | Odota kunnes lämpöpumppu käynnistyy.                     |             |                                   |
|                   | 3.         | Tarkista, ettei tarkastuslasissa näy jatkuvasti kuplia.  |             |                                   |
|                   | 4.         | Jos kuplia näkyy jatkuvasti, ota yhteys jälleenmyyjääsi. |             |                                   |
|                   |            |                                                          |             |                                   |
| Mahdollinen svv   | 4:         | Lämmönkeruupumppu on pysähtynyt tai                      |             |                                   |
|                   |            | asetettu liian hitaalle nopeudelle.                      |             |                                   |
| Toimenpide:       | 1.         | Paina painiketta Kuittaa.                                |             |                                   |
| 1                 | 2.         | Tarkista, ettei pumppu ole pysähtynyt tai ettei sitä     |             |                                   |
|                   |            | ole asetettu väärälle nopeudelle.                        |             |                                   |
|                   |            |                                                          |             |                                   |
| Mahdollinen svv   | 5:         | Lämmönvaihdin jäätyy, koska lämmönkeruu-                 |             |                                   |
|                   |            | piirissä on lijan vähän jäätymisenestoainetta.           |             |                                   |
| Toimennide        | 1          | Ota vhtevs jälleenmyvjään                                |             |                                   |
| 2 children piùci  | <b>±</b> • |                                                          |             |                                   |
| Mahdollinen syy   | 6:         | Vika paisuntaventtiilissä (hälytys uusiutuu 3-4          |             |                                   |
|                   |            | viikon välein).                                          |             |                                   |

1. Ota yhteys jälleenmyyjään. Toimenpide:

| Pressostaatti k                      | cork. (HP)                                                                                                    | Valikkoikkunassa näkyy:                                                                   |
|--------------------------------------|----------------------------------------------------------------------------------------------------|-------------------------------------------------------------------------------------------|
| <b>Mahdollinen sy</b><br>Toimenpide: | yy 1: Ilmaa lämmitysjärjestelmässä.<br>1. Paina painiketta Kuittaa.<br>2. Tarkasta, onko lämpöpattereissa ilmaa.<br>3. Täytä lämmitysjärjestelmä ja ilmaa tarvittaessa.                                                                                                  | HÄLYTYS (HP)<br>Pressostaatti kork<br>040622 16:08:15<br>Tiedot Kuittaa                   |
| <b>Mahdollinen s</b><br>Toimenpide:  | <ul> <li>yy 2: Liian pieni virtaus lämpöpumpussa.</li> <li>1. Paina painiketta Kuittaa.</li> <li>2. Tarkasta, että lämmönkeruupumppu ei ole pysähtynyt.</li> </ul>                                                                                                    | <b>Huomautus</b><br>Teksti HP valikkoikkunassa tarkoittaa<br>suurpainepressostaatti.      |
|                                      | <ol> <li>Tarkasta, että kaikki venttiilit ovat auki. Termostaat-<br/>ti-venttiilein varustetussa lämmitysjärjestelmässä<br/>venttiilien pitää olla täysin auki ja lattialämmitysjär-<br/>jestelmässä vähintään puolet silmukoista pitää olla<br/>täysin auki.</li> </ol> | Suuronna lämmänkoruunnun                                                                  |
| Mahdollinen sy                       | <ol> <li>Suurenna iannionkei uupunipun nopeutta.</li> <li>Lämpimän puolen hiukkassuodatin on<br/>tukossa.</li> </ol>                                                                                                    | nopeutta:<br>Käytä ruuvitalttaa tai kolikkoa lämmön-<br>keruupumpun nopeuden lisäämiseen. |
| Toimenpide:                          | <ol> <li>Paina painiketta Kuittaa.</li> <li>Tarkasta suodatin.</li> <li>Puhdista suodatin tarvittaessa.</li> </ol>                                                                                                    | Kierrä yksi askel myötäpäivään.                                                           |
| <b>Mahdollinen sy</b><br>Toimenpide: | yy <b>4: Liian täysi kylmäainepiiri.</b><br>1. Ota yhteys jälleenmyyjään.                                                                                                    |                                                                                           |
| <b>Mahdollinen sy</b><br>Toimenpide: | yy 5: Kuivain on tukossa.<br>1. Ota yhteys jälleenmyyjään.                                                                                                    |                                                                                           |

# Sähkövastus (EK)

| Mahdollinen syy<br>Toimenpide: | <ol> <li>1:</li> <li>2.</li> <li>3.</li> </ol> | Sähkövastuksen automaattivaroke on lauennut.<br>Paina painiketta Kuittaa.<br>Palauta lämpöpumpun automaattivaroke (varoke 3)<br>kääntämällä vipu ylös.<br>Ota yhteys jälleenmyyjään, jos varoke laukeaa<br>uudelleen.                           |
|--------------------------------|------------------------------------------------|----------------------------------------------------------------------------------------------------|
| Mahdollinen syy                | 2:                                             | Sähkövastuksen ylikuumenemissuoja on<br>lauennut.                                                                                                    |
| Toimenpide:                    | <ol> <li>1.</li> <li>2.</li> <li>3.</li> </ol> | Paina painiketta Kuittaa.<br>Palauta ylikuumenemissuoja (varoke 4) paina-<br>malla painiketta sähkövastuksen suojakotelossa.<br>Naksahdus osoittaa, että varoke on palautettu .<br>Tarkasta, että lämpimän puolen hiukkassuodatin on<br>puhdas. |

Valikkoikkunassa näkyy:

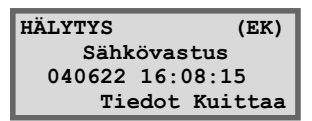

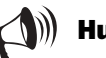

# Huomautus

Sähkökeskuksen automaattivaroke on selostettu kappaleessa *Lämpöpumpun varokkeet ja palautuspainikkeet*.

Yleisin syy ylikuumenemissuojan laukeamiseen on liian heikko virtaus sähkövastuksen ohi. Tämä voi johtua ilmasta lämpöpumpussa tai hiukkassuodattimen tukkiutumisesta.

## Sähkövirta puuttuu

Lämpöpumppu säilyttää kaikki asetukset sähkökatkoksen yhteydessä. Kun virta kytkeytyy takaisin päälle, lämpöpumppu käynnistyy automaattisesti aikaisemmilla asetuksilla.

| Mahdollinen syy: |   | Lämpöpumppuun tulevasta jännitteest       |  |  |
|------------------|---|-------------------------------------------|--|--|
|                  |   | puuttuu yksi tai kaksi vaihetta.          |  |  |
| Toimennide       | 1 | Tarkasta että talon sähkökeskuksen varokk |  |  |

101menplde:

- Tarkasta, että talon sähkökeskuksen varokkeet ovat
- ehiiä. 2. Uusi varoke tarvittaessa. Jos sähkökeskuksessa on automaattivarokkeet ja sellainen on lauennut, se palautetaan toimintaan kääntämällä vipu vlös.
- 3. Lämpöpumppu palautuu automaattisesti käyttötilaan kun vika on poistettu.

# Vaihejärjestysvirhe

#### Mahdollinen syy 1: Lämpöpumppuun tulevasta jännitteestä

puuttuu yksi tai kaksi vaihetta.

- 1. Tarkasta, että talon sähkökeskuksen varokkeet ovat ehiiä.
- 2. Uusi varoke. Jos sähkökeskuksessa on automaattivarokkeet ja sellainen on lauennut, se palautetaan toimintaan kääntämällä vipu ylös.
- 3. Lämpöpumppu palautuu automaattisesti käyttötilaa kun vika on poistettu.

#### Mahdollinen syy 2: Lämpöpumpun kytkennän vaihejärjestys on väärä.

(Hälytyksen syyn saa poistaa vain valtuutettu sähköasentaia.) 1. Paina painiketta Kuittaa.

Toimenpide:

Toimenpide:

2. Vaihda jännitteensyötön vaihejärjestys. Lämpöpumppu käynnistyy automaattisesti kun vaihejärjestys on korjattu.

# Suuri LJ-delta T8/T9 (GT8/GT9)

Lämpöpumppu hälyttää kun anturien T8 (GT8) ja T9 (GT9) lämpötilaero on liian suuri.

| Mahdollinen syy | 1: | Liian pieni virtaus lämpöpumppuun.        |
|-----------------|----|-------------------------------------------|
| Toimenpide:     | 1. | Tarkasta, että lämmönkeruupumppu ei ole p |

1. Tarkasta, että lämmönkeruupumppu ei ole pysähtynyt. 2. Tarkasta, että kaikki venttiilit ovat auki. Termostaattiventtiilein varustetussa lämmitysjärjestelmässä venttiilien pitää olla täysin auki ja lattialämmitysjärjestelmässä vähintään puolet silmukoista pitää olla täysin auki.

Mahdollinen svy 2: Lämpimän puolen hiukkassuodatin on tukossa. Toimenpide: 1. Puhdista hiukkassuodatin.

Valikkoikkunassa näkyy:

HÄLYTYS Sähkövirta puuttuu 040622 16:08:15 Tiedot Kuittaa

Valikkoikkunassa näkyy:

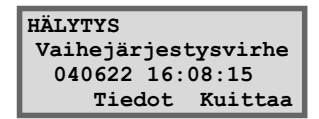

**Huomautus** 

Ellei kaikkien vaiheiden virtaa kytketä samanaikaisesti ulkoisten sähkötöiden yhteydessä, Rego-säätökeskus voi hälyttää virheellisesti väärästä vaihejärjestyksestä.

Valikkoikkunassa näkyy:

| HÄLYTYS | GT8/GT9      |
|---------|--------------|
| Suuri   | LJ-delta     |
| 040622  | 16:08:15     |
| Tie     | edot Kuittaa |

# Korkea paluu LP T9 (GT9)

Lämpöpumpussa on anturi T9 (GT9), joka pysäyttää kompressorin kun lämpöpattereista tulevan paluuveden lämpötila on liian korkea. Raja on noin 58 °C astetta.

| Mahdollinen syy | 1: | Lämpöasetus on liian korkea.                                                                                               |
|-----------------|----|----------------------------------------------------------------------------------------------------|
| Toimenpide:     | 1. | Laske lämpöasetusta (Lämpö lisää/vähennä).                                                                                 |
| Mahdollinen syy | 2: | Lämpöpattereiden tai lattialämmitysjärjestel-<br>män venttiilit ovat kiinni.                                               |
| Toimenpide:     | 1. | Avaa kaikki venttiilit.                                                                                                    |
|                 | 2. | Paina painiketta Kuittaa.                                                                                                  |
| Mahdollinen syy | 3: | Käyttöveden lämpötila on asetettu liian<br>korkeaksi.                                                                      |
| Toimenpide:     | 1. | Hälytys annetaan käyttövesikäytössä.<br>Ota yhteys asentajaan käyttöveden lämpötilan säätöä<br>varten.                     |
| Mahdollinen syy | 4: | Virtaus lämpöpumpussa on suurempi kuin<br>virtaus lämmitysjärjestelmässä.<br>(Vain jos järjestelmässä on ohitusventtiili.) |
| Toimenpide:     | 1. | Laske lämmönkeruupumpun nopeutta tai lisää läm-<br>mitysjärjestelmän pääpumpun nopeutta.                                   |
|                 | 2. | Ota yhteys jälleenmyyjään.                                                                                                 |

Valikkoikkunassa näkyy:

HÄLYTYS (GT9) Korkea paluu LP 040622 16:08:15 Tiedot Kuittaa

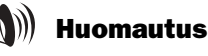

Lämpöpumppu käynnistyy automaattisesti kun lämpötila on laskenut.

# Laske lämmönkeruupumpun nopeutta:

Käytä ruuvitalttaa tai kolikkoa lämmönkeruupumpun nopeuden laskemiseen. Kierrä yksi askel myötäpäivään. Vältä alinta nopeutta.

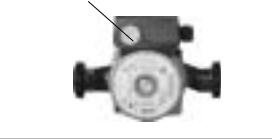

# Lämpöjohto meno max T8 (GT8)

Toimenpide:

Lämpöpumpussa on anturi T8 (GT8), joka pysäyttää kompressorin kun lämpöpattereihin menevän veden lämpötila on liian korkea.

#### Mahdollinen syy 1: Liian pieni virtaus lämpöpumppuun.

- Tarkasta, että lämmönkeruupumppu ei ole pysähtynyt.
  - 2. Tarkasta, että kaikki venttiilit ovat auki. Termostaattiventtiilein varustetussa lämmitysjärjestelmässä venttiilien pitää olla täysin auki ja lattialämmitysjärjestelmässä vähintään puolet silmukoista pitää olla täysin auki.

| Mahdollinen syy 2: |    | Lämpimän puolen hiukkassuodatin on |  |  |
|--------------------|----|------------------------------------|--|--|
|                    |    | tukossa.                           |  |  |
| Toimenpide:        | 1. | Puhdista hiukkassuodatin.          |  |  |

Valikkoikkunassa näkyy:

HÄLYTYS (GT8) Lämpöjohto meno max 040622 16:08:15 Tiedot Kuittaa

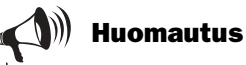

Lämpöpumppu käynnistyy automaattisesti kun hälytys on nollattu ja lämpötila on laskenut normaaliarvoon.

KÄYTTÄJÄLLE

# Anturivika

Kaikki lämpöpumppuun kytketyt anturit voivat antaa hälytyksen vikatilanteessa. Oikealla olevassa esimerkissä anturi T1 (GT1), Paluu LJ, on aiheuttanut hälytyksen. Kaikki anturit hälyttävät samalla tavalla. Lisätietoa antureista on kappaleessa Lämpötilan antureiden valikot.

| Mahdollinen syy | 1: | Tilapäinen vika.                                                                                                    |
|-----------------|----|----------------------------------------------------------------------------------------------------|
| Toimenpide:     | 1. | Odota.                                                                                                    |
| Mahdollinen syy | 2: | Oikosulku tai katkos anturiin tulevassa<br>johdossa.                                                                                                    |
| Toimenpide:     | 1. | Jos käytössäsi on ohmi-mittari, voit irrottaa anturin<br>pistokkeen ja tarkastaa johtimen resistanssin. Vertaa<br>anturitaulukkoon kappaleessa <i>Tekniset tiedot</i> . Ota<br>muussa tapauksessa yhteys jälleenmyyjään. |
| Mahdollinen syy | 3: | Vika anturissa tai virheellinen kytkentä.                                                                                                    |

Toimenpide:

1. Ota yhteys jälleenmyyjään.

# Lämmönk. tulo min T10 (GT10) ja Lämmönk. meno min T11 (GT11)

| Mahdollinen syy | 1: | Lämmönkeruunesteen lämpötila hetkellisesti<br>lijan alhainen. |
|-----------------|----|---------------------------------------------------------------|
| Toimenpide:     | 1. | Odota.                                                        |
| •               | 2. | Jos hälytys uusiutuu, ota yhteys jälleenmyyjääsi.             |
| Mahdollinen syy | 2: | Liian pieni virtaus kylmällä puolella.                        |
| Toimenpide:     | 1. | Tarkasta hiukkassuodatin.                                     |
| -               | 2. | Puhdista tukkeentunut suodatin.                               |
| Mahdollinen syy | 3: | Väärin asetettu lämmönkeruunesteen<br>lämpätilan alaraia      |
| Taimannidae     | 1  | Odete                                                         |
| ronnenpide:     | 1. | Ouola.                                                        |
|                 | 2. | Jos hälytys uusiutuu, ota yhteys jälleenmyyjääsi.             |

#### Pohjavesijärjestelmässä syynä voi olla:

| Mahdollinen syy 4  | 4: | Pohjavesipiirin suodatin tukossa.                                      |
|--------------------|----|------------------------------------------------------------------------|
| Toimenpide:        | 1. | Puhdista suodatin.                                                     |
| Mahdollinen syy \$ | 5: | Moottorin suojaus tai pohjavesijärjestelmän<br>pumpun varoke lauennut. |
| Toimenpide:        | 1. | Palauta moottorin suojaus tai varoke.                                  |
| Mahdollinen syy    | 6: | Vika pohjavesipiirin pumpussa.                                         |
| Toimenpide:        | 1. | Ota yhteys jälleenmyyjään.                                             |

Valikkoikkunassa näkyy:

HÄLYTYS (GT1) Anturi paluu LJ 040622 16:08:15 Tiedot Kuittaa

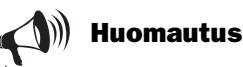

Katkaise virransyöttö ennen johtimen resistanssin tarkastusta.

Valikkoikkunassa näkyy:

| HÄLYTYS  |       | (GT1) |
|----------|-------|-------|
| Lämmönk. | tulo  | min   |
| 040622   | 16:08 | 3:15  |
| Tied     | ot Ku | ittaa |

Valikkoikkunassa näkyy:

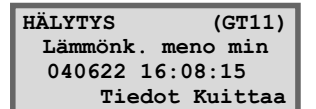

# **Tekniset tiedot**

# Lämpöpumpun tehdasasetukset

Taulukossa näkyvät kaikkien asentajan muutettavissa olevien asetusten tehdasasetukset.

| Valikko | Asetus                         | Tehdasasetus    |
|---------|--------------------------------|-----------------|
| 1.1     | Lämpö lisää/vähennä            | 4               |
| 1.2     | Hienosäätö lämpök.             | 0°              |
| 1.3     | Lämpökäyrän asetus             | 0°              |
| 1.4     | Lämpökäyrän kytkentäerotus     | 5°              |
| 1.5     | Shuntti lisää/väh.             | 4               |
| 1.6     | Shuntin hienosäätö             | 0°              |
| 1.7     | Shunttikäyrän asetus           | 0°              |
| 1.8     | Shunttikäyrä neutraalialue     | 3°              |
| 1.9     | Shunttikäyrä maks. GT4:llä     | 60°             |
| 1.10    | Huonelämpötilan säätö          | 20°             |
| 1.11    | Huoneanturin vaikutuksen säätö | 5               |
| 1.12    | Lomatoiminnon säätö            | 0 päivää        |
| 1.13    | Kauko-ohjaus lämpö             | ei käytössä     |
| 1.14    | Kesäkytkennän asetus           | 18°             |
| 2.1     | Lämp. käyttöv. lis. tunteja    | 0 tuntia        |
| 2.2     | LV:n huipun intervalli         | ei käytössä     |
| 2.3     | LV:n lämpötilan säätö          | 51°             |
| 2.4     | LV-differenssin säätö          | 4°              |
| 4.1     | Ajastus LP kellon ohj          | ei käytössä     |
| 4.1.1   | Tason asetus lämpöpumppu +/-   | 0°              |
| 4.2     | Lisäenerg. ajastus kellon ohj  | ei käytössä     |
| 4.3     | Ajastus LV kellon ohj          | ei käytössä     |
| 5.2     | Kytkentätehon val. sähkövastus | 2/3             |
| 5.4     | Toiminnon valinta vain lisäys  | pois            |
| 5.5     | Toiminnon valinta lisäen       | kyllä           |
| 5.7     | Ulkoisten ohjausten valinta    | 0               |
| 5.10    | Ps:2 käyntiv.ehdon valinta     | P2 jatk. käynti |
| 5.11    | P3:n käyttöv.ehdon valinta     | P3 komp         |
| 8.1     | Lisäysajastimen säätö          | 60 min.         |

# Anturitaulukko

Taulukossa näkyvät kaikkien anturien resistanssit eri lämpötiloissa.

| Lämpötila (°C) | kΩ      |
|----------------|---------|
| -40            | 154.300 |
| -35            | 111.700 |
| -30            | 81.700  |
| -25            | 60.400  |
| -20            | 45.100  |
| -15            | 33.950  |
| -10            | 25.800  |
| -5             | 19.770  |
| 0              | 15.280  |
| 5              | 11.900  |
| 10             | 9.330   |
| 15             | 7.370   |
| 20             | 5.870   |
| 25             | 4.700   |
| 30             | 3.790   |
| 35             | 3.070   |
| 40             | 2.510   |
| 45             | 2.055   |
| 50             | 1.696   |
| 55             | 1.405   |
| 60             | 1.170   |
| 65             | 0.980   |
| 70             | 0.824   |
| 75             | 0.696   |
| 80             | 0.590   |
| 85             | 0.503   |
| 90             | 0.430   |

# **Tekniset tiedot**

| Greenline HT Plus                                                                            |        | 6 C/E                             | 7 C/E                             | 9 C/E                             | 11 C/E      | 14 E     | 17 E     |
|----------------------------------------------------------------------------------------------|--------|-----------------------------------|-----------------------------------|-----------------------------------|-------------|----------|----------|
| Antoteho/Ottoteho lämpötilassa 0/35 °C $^{\scriptscriptstyle 1}$                             | kW     | 5,9/1,3                           | 7,3/1,6                           | 9,1/2                             | 10,7/2,2    | 14,4/3,1 | 16,7/3,7 |
| Antoteho/Ottoteho lämpötilassa 0/50°C <sup>1</sup>                                           | kW     | 5,4/1,7                           | 6,9/2,1                           | 8,4/2,6                           | 10,1/3,0    | 13,9/4,2 | 16,2/4,9 |
| Minimivirtaus, lämpöjohto <sup>1</sup>                                                       | l/s    | 0,14                              | 0,18                              | 0,22                              | 0,26        | 0,35     | 0,40     |
| Nimellisvirtaus, lämpöjohto                                                                  | l/s    | 0,20                              | 0,25                              | 0,31                              | 0,37        | 0,50     | 0,57     |
| Sallittu ulk.painehäviö, lämpöjohto<br>nimellisvirtauksella                                  | kPa    | 36                                | 36                                | 34                                | 33          | 54       | 51       |
| Nimellisvirtaus, lämmönkeruuneste                                                            | l/s    | 0,30                              | 0,38                              | 0,46                              | 0,57        | 0,78     | 0,90     |
| Sallittu ulk.painehäviö, lämmönkeruu<br>nimellisvirtauksella                                 | kPa    | 49                                | 45                                | 44                                | 80          | 74       | 71       |
| Maksimipaine, patterijärjestelmä                                                             | baaria |                                   | ·                                 | 1                                 | ,5          |          | ·        |
| Maksimipaine, lämmönkeruujärjestelmä                                                         | baaria |                                   |                                   |                                   | 4           |          |          |
| Lämpöjohdon korkein menolämpötila                                                            | °C     |                                   |                                   | 6                                 | 5           |          |          |
| Käyttölämpötila, lämmönkeruujärjestelmä                                                      | °C     |                                   |                                   | -5 -                              | +20         |          |          |
| Sisäinen lämpö-/lämmönkeruupumppu                                                            |        |                                   |                                   | Ky                                | vllä        |          |          |
| Sähkökytkentä                                                                                |        | 400 V, N3-vaihe                   |                                   |                                   |             |          |          |
| Sähkölisäys kytkettävissä                                                                    | kW     | 3.0 / 6.0 / 9.0                   |                                   |                                   |             |          |          |
| Suositeltava varokekoko sähkölisäyksestä<br>riippuen                                         |        |                                   |                                   |                                   |             |          |          |
| Sähkövastus 6 kW                                                                             | AT     | 16                                | 16                                | 20                                | 25          | 25       | 25       |
| Sähkövastus 9 kW                                                                             | AT     | 20                                | 25                                | 25                                | 25          | 32       | 32       |
| Kompressori                                                                                  |        |                                   |                                   | Kier                              | ukka        |          | 01       |
| Kylmäaine R407C                                                                              | kg     | 1,35                              | 1,4                               | 1,5                               | 1,9         | 2,2      | 2,3      |
| Lämmitysveden liitäntä                                                                       | Cu/DN  | 22                                | 22                                | 22                                | 22          | 28       | 28       |
| Lämmönkeruuputken liitäntä                                                                   | Cu/DN  | 28                                | 28                                | 28                                | 28          | 35       | 35       |
| Mitat E-mallit (LxSxK)                                                                       | mm     | 600x600x1520                      |                                   |                                   |             |          |          |
| Paino, E-malli                                                                               | kg     | 146                               | 152                               | 155                               | 170         | 190      | 195      |
| Mitat C-malli (LxSxK)                                                                        | mm     |                                   | 600x6                             | 00x1800                           |             | -        | -        |
| Paino, C-malli<br>Kupari/ruostumaton lämminvesivaraaja                                       | kg     | 230/200                           | 231/201                           | 240/210                           | 218         | -        | -        |
| Sisäinen kaksoisvaippainen<br>lämminvesivaraaja C-mallissa. Kupari tai<br>ruostumaton teräs* |        | Kupari tai<br>uostumaton<br>teräs | Kupari tai<br>uostumaton<br>teräs | Kupari tai<br>uostumaton<br>teräs | Ruostumaton | -        | -        |
| Lämmin käyttövesi, C-malli                                                                   | litraa | 165                               | 165                               | 165                               | 165         | -        | -        |
| Ohjauskeskus                                                                                 |        |                                   |                                   | Reg                               | o637        |          |          |

 $^{\rm 1}$  Tehotiedot lämpötiloissa 0/35 °C ja 0/50 °C sekä pienin lämpöjohtovirtaus perustuvat eurooppalaiseen standardiin EN 255. Ei sisällä sähkölisäystä.

\* Sähköanodi on mukana C-malleissa ruostumattomalla lämminvesivaraajalla.

# Hakemisto

# A

| Aika             | 13.26 |
|------------------|-------|
| Aikaohjaus       |       |
| Alkutila         | 13.21 |
| Alumiinianodi    |       |
| Anturi           | 20    |
| Anturivika       |       |
| Asiakastaso 1    | 13    |
| Asiakastaso 2    |       |
| Automaattivaroke | 32.36 |

# E

| Elektroninen anodi        |       | 30  |
|---------------------------|-------|-----|
| Energianlisäys            | 10,12 | ,26 |
| Energianlisäyksen ilmaisu | ····· | 12  |
| Etupelti                  |       | 28  |

# H

| Hiukkassuodatin        | 9,29,33 |
|------------------------|---------|
| Huonelämpötilan anturi | 11,18   |
| Huoneanturin vaikutus  | 22      |
| Hälvtykset             | 32,33   |
| Hälvtyksen ilmaisu     | 12      |
| Hövrystin              | 6.8     |
| Höyrystin              | 6,8     |

# I

| Ilmaisimet | 12 |
|------------|----|
|------------|----|

# K

| Kansi                  | 29               |
|------------------------|------------------|
| Katkaisin              | 12               |
| Kauko-ohjaus           | 22               |
| Kesäkytkentä           | 22               |
| Kiehumispiste          | 6                |
| Kiertovesipumppu       | . 8.9.36         |
| Korkea paluulämpötila  |                  |
| Kompressori            | 6.7.8.9          |
| Kompressorin lämpötila |                  |
| Kuittaa-nainike        | 32               |
| Kunnossapito           | 28               |
| Kylmä sää              | <u>2</u> 6<br>16 |
| Käyntioiot             |                  |
| Käyrän kaltoville      | 20               |
| Käyttäkahtaat          | 13<br>20         |
| Käyttölämpötile        | 20               |
| Кауцовашроша           | 33               |

| Käyttöpaneeli       | 8,12  |
|---------------------|-------|
| Käyttötilan osoitus | 12    |
| Käyttöveden ilmaisu | 12    |
| Käyttövesi          | 10    |
| Käyttövesiasetukset | 19,24 |
| Käyttövesihuippu    | 24    |

# L

| Lauhdutin            | 6,8   |
|----------------------|-------|
| Lisäkäyttövesi       | 18    |
| Lisätoiminnot        | 21    |
| Lomatoiminto         | 22    |
| Lukkorengas          | 29    |
| Lämminvesivaraaja    | 8,10  |
| Lämmin sää           | 17    |
| Lämmitysveden delta  | 37    |
| Lämmitysvesi         | 10,38 |
| Lämmönkeruuneste     | 7,39  |
| Lämmönkeruupumppu    | 8,9   |
| Lämpökäyrä           | 15    |
| Lämpökäyrän säätö    | 22    |
| Lämpöpumpun osat     | 8     |
| Lämpötilan anturi    | 20    |
| Lämpötilan lukeminen | 20    |
| =                    |       |

# Μ

| Moottorinsuoja kompressori       | 34 |
|----------------------------------|----|
| Moottorinsuoja lämmönkeruupumppu | 34 |

# 0

| Ohjaustapa 1 | [] | 1 |
|--------------|----|---|
|--------------|----|---|

# Р

| Paisuntasäiliö           | - 29        |
|--------------------------|-------------|
| Deiguntavanttiili        | 20<br>c o o |
| Faisuntaventum           | 0,0,9       |
| Palautuspainike          | ,9,33       |
| Paluulämpötila           | 15          |
| Perustoiminnot 1         | 3,14        |
| Pressostaatti, pienpaine | 35          |
| Pressostaatti, suurpaine | 36          |
| Päiväys 1                | 3,26        |

# S

| Shuntin kanssa käytettävä lisälämpökäyrä | 23   |
|------------------------------------------|------|
| Shuntti                                  | 23   |
| Siivilä                                  | 29   |
| Suodatin                                 | 29   |
| Suoja-anodi                              | 30   |
| Suuri lämmitysvesi-delta                 | 37   |
| Sähköanodi                               | 30   |
| Sähkökaappi                              | 8,9  |
| Sähkökatkos                              | 37   |
| Sähköliitännät                           | 8,9  |
| Sähkövastus                              | ),36 |
| Säästövinkkejä                           | 31   |
| Säätökeskus                              | ),10 |
| ,                                        | ·    |

# Т

| Taipuisat letkut | 8     | 3,9 |
|------------------|-------|-----|
| Tarkastuslasi    | 8,28, | 33  |
| Tehdasasetus     |       | 27  |
| Tietoa-painike   |       | 32  |

# U

| Ulkolämpötila         | 15 |
|-----------------------|----|
| Ulkolämpötilan anturi | 11 |

# V

| Vaihevirhe         | 37    |
|--------------------|-------|
| Vaihtoventtiili    | 8,9   |
| Valikkoikkuna      | 12    |
| Valikkokatsaus     | 14,21 |
| Valikkopainike     | 12,13 |
| Valitsin           | 12    |
| Varoke             | 32,33 |
| Vika lämpöpumpussa | 32    |

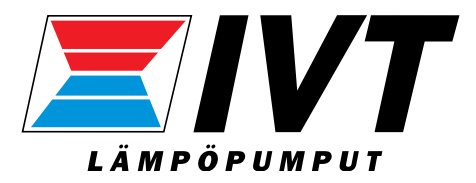

IVT Industrier AB, Sverige www.ivt.se | mailbox@ivt.se